### What is Computer

कम्प्यूटर शब्द की उत्पत्ति अंग्रेजी शब्द के "Compute" से हुई है। जिसका अर्थ है गणना करना। Computer एक Electronic Machine है, जिसके द्वारा हम संख्याओ का संपादन शद्वता एवं तेजी से कर सकते है एवं किसी भी "Data" को लम्बे समय तक सुरक्षित रख सकते ह।

- Computer is an electronic machine, that process the input data according to the given instruction & gives output as a result. It also saves the result for future use.
- Computer is an electronic device that accepts data as input process it at gives information as output.

Data : Computer के अन्दर जाने वाला किसी भी प्रकार का शब्द, अक्षर, अंक, वालपेपर आदि को सम्मलित रूप से Computer की भाषा मे "Data" कहते हैं।

### Characteristics of Computer: - (कम्प्यूटर की विशषताय)

वर्तमान समय में Computer का उपयोग लगभग हर क्षेत्र में किया जा रहा है। Computer की कुछ प्रमुख विशेषताए निम्नलिखित है।

- (1) यह तीव्र गति से कार्य करता हैं।
- (2) यह त्रुटि रहित कार्य करता है।
- (3) यह स्थायी तथा विशाल भण्डारण क्षमता की सुविधा देता है।
- (4) कम्प्यूटर बिना थके हुए लगातार कार्य कर सकता है।

### Uses of Computer:- (कम्प्यूटर के उपयोग)

- (1) शिक्षा (Education) के क्षेत्र में।
- (2) वैज्ञानिक अनुसंधान (Scientific Research) के क्षेत्र में।
- (3) बैंक (Bank) में।
- (4) चिकित्सा विज्ञान (Medical Science) में।
- (5) व्यापार (Business) में ।

### History of computer (कम्प्युटर का इतिहास)

### (I) Abacus (एबेकस)

गणना के लिए सर्वप्रथम उपयोग में आनें वाला उपकरण एबेकस था। जिसका अविष्कार चीन में हुआ था। इसमें गणना तारों में पिरोए मोंतियों के द्वारा की जाती थी। इसका उपयोग आंकिक गणना (Arithmatic Calculation) के लिए किया जाता था।

## (II) Pascal calculator (पास्कल कैल्कुलेटर)

प्रथम गणना मशीन का निर्माण सन् 1645 में फ्रांस के गणितज्ञ ब्लेज पास्कल Blaise Pascal नें किया था। इस कैल्कुलेटर में Inter Locknig gears का प्रयोग किया गया था। जो 0 से 9 तक संख्या को दर्शाता था। यह केवल जोड या घटाव करनें में सक्षम था।

## (III) Analytical Engine (एनालिटिकल इंजन)

सन 1801 में जोसफ मेरी जैकवार्ड नें स्वचालित बुनाई मशीन (Automated weaving loom) का निर्माण किया। इसमें धातु के प्लेट को छेदकर पंच किया गया था। जो कपडें की बुनाई कों नियंत्रित करनें में सक्षम था।

सन 1820 में एक अंग्रेज अविष्कारक चार्ल्स बैवेज नें डिफरेंस इंजन Deference Engine तथा बाद में एनालिटिकल बनाया। चार्ल्स बैवेज के कान्सेप्ट का प्रयोग कर पहला Computer Prototype का निर्माण किया गया। इस कारण चार्ल्स बैवेज को "Father of Computer" कहा जाता है।

# Computer Generation (कम्प्यूटर पीढ़ी)

## First Generation Computer 1942-1955 (प्रथम पीढ़ी के कम्प्यूटर)

इस मशीन का विकास फौज और बैज्ञानिक उपयोग के लिए किया गया था। इसमें वैक्यूम ट्यूब (Vaccum Tube) का प्रयोग किया था। ये आकार में बडें और अधिक उष्मा उत्पन्न करनें वाले थें। इसमें सारे निर्देश तथा सूचनायें 0 से 1 के रूप में Computer में संग्रहित होते थें। तथा इसमें मशीनी भाषा का प्रयोग किया गया था। निर्वात ट्यूब के उपयोग में कुछ कमियाँ भी थी। निर्वात ट्यूब गर्म होनें मे समय लगता था तथा गर्म होने के बाद अत्यधिक उष्मा पैदा होती थी। जिसे ठण्डा रखनें के लिए खर्चीली वातानुकूलित यत्रं (Air Conditioning System) का उपयोग करना पड़ता था जिससे अधिक मात्रा में विद्युत खर्च होती थी।

Ex. IBM 650, ENIAC etc.

# Second Generation Computer 1956-1964 (द्वितीय पीढ़ी के कम्प्यूटर)

इस पीढ़ी के Computer में निर्वात ट्यूब की जगह हल्के छोटे ट्रांजिस्टर (Transitor) का प्रयोग किया गया। कम्प्यूटर में Data को निरूपित करने के लिए मैग्नेटिक कोर प्रयाग किया गया। आंकडों को संग्रहित करनें के लिए मैग्नेटिक डिस्क तथा टेप का उपयोग किया गया। मैग्नेटिक डिस्क पर आयरन आक्साइड की परत होती थी। इनकी गति और संग्रहण क्षमता भी तीव थी। इस दौरान व्यवसाय तथा उद्योग जगत में कम्प्यूटर का प्रयोग आरम्भ हुआ तथा नयी प्रोगामिंग भाषा का विकास किया गया। **Ex.** IBM-1401, Honey well 200 etc.

# Third Generation Computer 1965-1974 (तीसरी पीढ़ी के कम्प्यूटर)

इलेक्ट्रानिक में निरंतर तकनीकि विकास से कम्प्यूटर के आकार में कमीं तथा तीव्र गति से कार्य करनें की क्षमता का विकास हुआ। तीसरी पीढ़ी के कम्प्यूटर में ट्रांजिस्टर की जगह Integrated Circuit-IC का प्रयाग शुरू हुआ जिसका प्रयोग "J.S. Kilbi" ने किया। इस Generation के समय और भी High Level Languages develop की गयी अतः user की requirement के अनुसार Software बनाना सम्भव हो गया।

Ex-IBM 360-370, NCR-395 etc.

## Fourth Generation Computer 1975- uptill ( चौथी पीढ़ी के कम्प्यूटर )

Computer की इस Generation में LSIC (Larg scale Integrated Circuit) का उपयोग किया जाने लगा। जिसमें एक चिप में लगभग लाखों चीजों को संग्रहित किया जा सकता था। इस दौरान GUI (Graphical user Interface) के विकास से कम्प्यूटर का उपयोग करना और सरल हो गया। MS-DOS, MS Windows, Apple Mac आपरेटिंग सिस्टम (OS) तथा C Language का विकास हुआ। Ex:- IBM-PC, एप्पल II.

#### Fifth Generation Computer - At present ( पाँचवी पीढ़ी के कम्प्यूटर )

वर्तमान में एवं Future में आने वाले कम्प्यूटर पाँचवी पीढी के कम्प्यूटर कहलाते है। इस पीढी के कम्प्यूटर में VLSIC (very Large scale Integrated Circuit) के स्थान पर ULSIC (Ultra Large scale Integrated Circuit) का विकास हुआ। और एक चिप द्वारा करोणो की गणना संभव हो सकी। storage के लिए CD (Compact Disk) का विकास हुआ। इंटरनेट, ईमेल तथा वर्ल्ड वाइड वेब (www) का विकास हुआ। अब requirement के अनुसार कम्प्यूटर का structure एवं size design किया जाने लगा। **Ex:-**Desktop, Laptop, Palmtop Etc.

## **Types of Computers**

कम्प्यूटर एक Multipurpose Machine है जिसका उपयोग लगभग सभी कार्यो में किया जाता हैं Computer अपने काम काज, उद्देश्य, एवं शक्ति के आधार पर विभिन्न प्रकार के होते हैं इन्हे विभिन्न Basis पर अलग–अलग भागो में वर्गीकत किया जाता हैं–

1) On the Basis of Size (आकार के आधार पर)

- 2) On the Basis of Applications (अनुप्रयोग के आधार पर)
- 3) On the Basis of Purpose (उद्देश्य के आधार पर)

1) On the Basis of size (आकार के आधार पर):- कम्प्यूटर को साइज के आधार निम्न भागों में बाँटा गया है।

- (i) Micro computers
- (ii) Mini computers
- (iii) Mainframe computers
- (iv) Super computers

(i) Micro Computers:- Micro computer आकार में छोटे होते है। इसमं single processor लगा होता हैं। इन पर एक समय पर केवल एक ही व्यक्ति कार्य कर सकता है। इनका उपयोग अधिकतर घरों में एवं आफिसों में पर्सनल यूज के लिए किया जाता है। अतः इन्हें Personal computer (PC) भी कहा जाता है। इनकी speed तथा storage की क्षमता कम होती है। micro computer के अन्तर्गत Desktop computer, Laptop, palmtop, Notebooks आदि आते है।

(ii) Mini Computers:- Mini computer Medium size के कम्प्यूटर होते है। Mini Computer में एक से अधिक Processor लगें होते है। अतः इन पर एक समय पर एक से अधिक users कार्य कर सकते हैं इनकी storage तथा speed, micro computer की तुलना में अधिक होती हैं। इनका उपयोग अधिकतर small तथा medium size की कम्पनी के द्वारा किया जाता है। इसके अलावा इनका उपयोग Passenger reservation एवं Banking आदि में भी किया जाता है।

Ex:- AS400, BULLHN-DPX2, HP 9000 AND RTSC6000.

(iii) Mainframe Computer:- Mainframe Computer आकार में mini Computer से बड़े होते है। तथा इनकी storage capacity भी mini computer से अधिक होती है। ये अधिक speed के साथ process करते हैं। क्योकि इनमें समानान्तर कई processor लगे होते है। mainframe computer का उपयोग बडो—बडो compnies के द्वारा किया जाता है। इसमें सैकड़ो users एक साथ कार्य कर सकते है। mainframe computer को आसानी से Network के द्वारा बहुत से micro computer से Attach किया जा सकता है।

**Ex:-** IBM-370, ICL-39 etc.

(iv) Super Computer:- यह अपनी पीढी के दूसरे computer की तुलना में अत्यधिक तीव्र है। इसमें हजारो micro processor लगे होते है। यह अब तक का सबसे शक्तिशाली कम्प्यूटर है। विश्व का प्रथम Super Computer 1976ईo में Cray-1 था, जो Cray Reasurch Company द्वारा विकसित था। यह इतिहास में सबसे सफल super computer है। इसमें Multi processing तथा Parallel processing दोनों का उपयोग किया गया था। जिसके द्वारा किसी भी काम को टुकडों में विभाजित किया जा सकता था तथा कई व्यक्ति एक साथ कार्य कर सकते है। इसका उपयोग वैज्ञानिक अनुसंधान आदि में होता है।

Ex:- CRAY-1

2) On the basis of Applications (अनुप्रयोग के आधार पर):- Application के आधार पर computer को निम्न भागों में बाँटा जा सकता है।

(i) Analog Computer:- यह Computer वह computer हैं जो भौतिक मात्राओं जैसे—दाब, ताप, लम्बाई, आदि को मापनें में प्रयोग किया जाता है। इनका उपयोग मुख्य रूप से विज्ञान और इन्जीनियरिंग के क्षेत्र में किया जाता है।

Ex:- वोल्टमीटर, बैरोमीटर, इत्यादि।

Krishna Computer Institute

4

(ii) Digital Computer:- ये वे कम्प्यूटर है जो अंको की गणना करता है। ये data को 0 से 1 के form में store करते है। इनकी गति तीव होती है तथा यह करोणों गणनायें प्रति सेकेण्ड कर सकता है। आधुनिक Digital Computer मे द्विआधारी पद्धति (Binary System) का प्रयोग किया जाता है। Ex:- Digital Watch.

(iii) Hybrid Computer:- यह Digital तथा Analog का मिश्रित रूप है। इसमें Input तथा Output Analog के रूप में होता है। परन्तु Processing digital के रूप में होता है। इस प्रकार के Computer का उपयोग अधिकतर Hospitols में Medicine एवं Surgery कार्यों में किया जाता है। रोगियों के Observation के लिये उनमें Temperature एवं Blood आदि को मापनें के लिये Hybrid Computer का उपयोग किया जाता है।

(3) On the Basis of purpose:- Purpose के आधार पर Computer को केवल दो भागों में बाँटा गया है।

1) General Purpose Computer

2) Special Purpose Computer

(1) General Purpose Computer :- (सामान्य उद्देशीय कम्प्यूटर)ये ऐसे Computers होते है जिनका उपयोग सामान्य कार्यो के लिये किया जाता है। जैसे- Word Processing, Letter Typing, Document बनाना आदि ।

इस प्रकार के Computer में सामान्य Hardware Configuration होता है तथा इसके CPU की Working Capacity भी Limited होती है।

(2) Special Purpose Computer :- (विशिष्ट उद्देशीय कम्प्यूटर)

इन Computers को Spacial कार्यों के लिये निर्मित किया जाता है। इनमें Hardware Configuration High Quality का होता है तथा CPU की क्षमता भी कार्य के अनुसार होती है। उदाहरण :– स्वचालित ट्रैफिक कन्ट्रोल, स्वचालित एयरक्राफट लैंडिंग सिस्टम इत्यादि।

#### **Functions Of Computer**

#### (IPO Cycle)

Computer किसी भी कार्य को तीन भागों में पूरा करता है।

- (i) Input
- (ii) Processing CPU (Central Processing Unit)

(iii) Output

(i) Input :-(Data Collection) Computer का वह भाग जिसके द्वारा हम Computer में Data Input करते है। एवं Computer को निर्देश देते है और वह उन पर Program के अनुरूप कार्य करता है। Input कहलाता है।

जिन यंत्रो से Data को Input करते है, Input Devices कहलाती है।

Ex:- Keyboard, Mouse, Scanner, webcam, Joystick, Lightpen, Bar code reader etc.

5

(ii) CPU:- (Data Processing) computer का यह भाग Input द्वारा भेजे गये Data को Process करता है, चूँकि यह केवल Machinery Language समझता है इस लिये सबसे पहले Data को Machinery Language में बदलता है।
(iii) Output (Data Output ): Computer का यह गाम CPU हाना Process किये गये Data का

(iii) Output (Date Output ):- Computer का यह भाग CPU द्वारा Process किये गये Data का Result User की भाषा में दिखाता है।

Ex:- Monitor, Printer, Speaker, Headphone, Projecter etc.

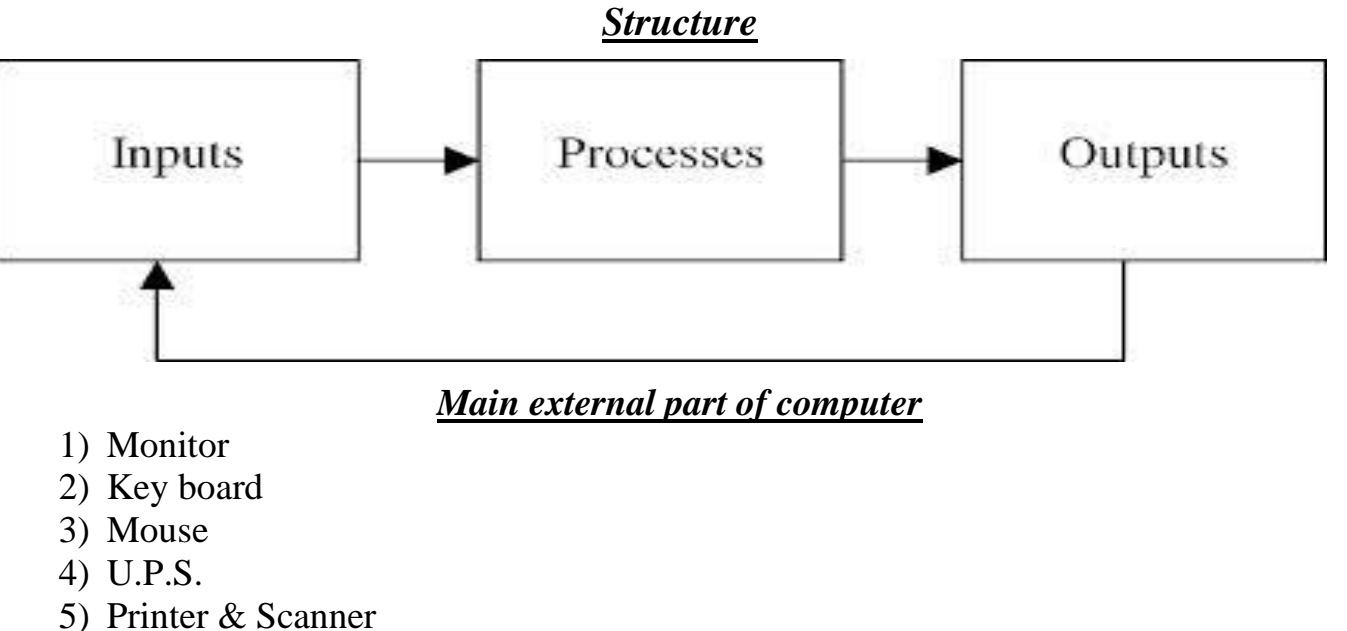

6) Speaker

1) Monitor:- यह एक Output divice है जिसके द्वारा हम लिखे गये Data को Screen पर देख सकते है। इसको VDU (Visual Display Unit) भी कहते है। यह चार प्रकार के होते है।

- (i) CRT (Cathode Ray Tube)
- (ii) TFT ( Thin Film Transistor)
- (iii) LCD (Liquid Crystal Display)
- (iv) LED (Light Emitting Diode)

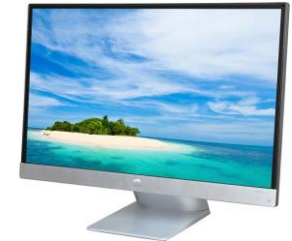

(2) Keyboard:- यह एक Input Device है जिसके द्वारा हम Computer में Text तथा Numeric Data Entry कर सकते है। Keyboard में सारे अक्षर Typewriter की तरह क्रम में होते है। लेकिन इसमें Typewriter से ज्यादा बटन होते है। Keyboard मे पाँच प्रकार के Key होते हैं।

- (i) Alphabet Keys
- (ii) Numeric Keys
- (iii) Fuction Keys
- (iv) Curser Control Keys
- (v) Special purpose Keys

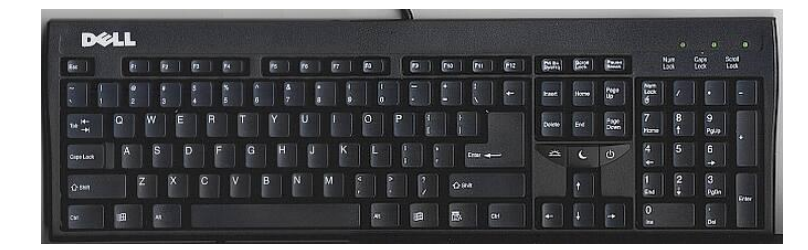

(i) Alphabet Keys:- Keyboard में Alphabet Keys A से Z तक होते है जिनका उपयोग कर

हम किसी भी शब्द य Text को लिख सकते है।

Krishna Computer Institute

6

(ii) Numeric keys:- इन key का उपयोग नम्बर या अंक टाइप करनें के लिए होता है। इन पर 0 से
 9 तक संख्या अंकित रहते है। साधारणतयः key board के दाहिनें तरफ अंक, दशमलव, जोड, घटाव,
 गूणा तथा भाग के key होते है।

(iii) Function Keys:- ये keyboard के सबसे ऊपर स्थित होते है इन बटनों पर F<sub>1</sub> से F<sub>12</sub> तक अंकित रहते है। इनका उपयोग बार बार किये जाने कार्य के लिए पहले से निर्धारित रहता है। इनके उपयोग से समय की बचत होती है।

(iv) Curser control Key:- इन key का उपयोग screen पर curser को कहीं भी ले जानें के लिये होता है। ये चार भिन्न दशाओं को इंगित करते है जिसे चार तीर के निशान से दर्शाया रहता है इसे Arrow key भी कहा जाता है।

इनके ठीक ऊपर Curser को नियंत्रित करनें के लिये चार और बटन होते है।

Home: - कर्सर को लाइन के आरम्भ में ले जाता है।

End: - कर्सर को लाइन के अन्त में ले जाता है।

Page up: - कर्सर को पिछले Page में ले जाता है।

Page Down: - कर्सर को अगले Page में ले जाता है।

## (v) Special Purpose Keys:-

Caps Lock key:- यह एक टांगल key है जो एक बार दबानें पर सक्रिय तथा पुनः दबानें पर निष्क्रिय हो जाती है। इसे सक्रिय रखनें पर सारे अक्षर Capital aletter में लिखा जाता है। जिसे Computer में Upper Case कहते है। इसे पुनः दबा कर निष्क्रिय किया जाता है जिससे छोटे अक्षरो Small Letter या Lower Case में लिखना आरम्भ हो जाता है।

Num lock key:- यह भी एक टांगल key होती है इसके सक्रिय रहनें से Keyboard के ऊपर की संख्यात्मक Keypad सक्रिय रहता है।

Shift Key:- यह एक Combination key है। इसे किसी और बटन के साथ उपयोग करते है। Keyboard पर जिस किसी भी बटन पर दो Charecter अंकित रहता है तो ऊपर वाले Character को Type करनें के लिए Shift Key का उपयोग करते है। अगर caps Lock सक्रिय है तो Shift Key के साथ कोई भी अक्षर (Small letter) में Type होगा keyboard में दो Shift key होते है।

Enter Key:- computer को दिये गये निर्देश को शुरू करनें के लिये इसका उपयोग किया जाता है। तथा जब Document में एक पंक्ति का अंत तथा नई पंक्ति का आरम्भ करता है। Key Board में दो Enter key होते है।

**Tab Key:-** यह Curser को निश्चित दूरी तक एक बार में ले जाता है। Word या Excel में table के एक Column से दूसरे Column में जानें के लिए इसका उपयोग किया जाता है। तथा इसके द्वारा Word में Margine, Paragraph तथा एक शब्द से दूसरे शब्द के बीच की दूरी को Set किया जाता है।

Esc (Escape Key):- यह Cancel Key के समतुल्य है Power Point में इसके Use से Slide Show रूक जाता है। तथा Web Page में चलता हुआ Animation रूक जाता है। तथा CTRL +Escape key के Use से Start Menu Open हो जाता है।

Space Bar:- दो शब्दों के बीच जगह छोडनें के लिये इसका प्रयोग किया जाता है। Back Space key:- कर्सर के ठीक बायी ओर के अक्षर को मिटानें के लिए इसका Use किया जाता है।

Delete Key:- कर्सर के ठीक दायी ओर के अक्षर को मिटानें के लिये इस बटन का Use करते है। Ctrl -Control Key:- यह भी एक Combination Key है जो किसी और बटन के साथ मिलकर विशेष कार्य करता है। इसका कार्य विभिन्न Software के अनुसार बदलता रहता है।

Ex:-

$$Ctrl+C = Copy$$

Ctrl+V = PasteCtrl+X = Cut

Print Screen key:- इस key को Shift key के साथ प्रयोग कर Screen पर प्रदर्शित फाइल या फोटो को Printer के द्वारा Print किया जाता है।

Scroll lock key:- यह बटन Keyboard के ऊपर Pause Key के पास स्थित होती है यह Text या Run कर रहे प्रोग्राम को अस्थायी रूप से एक स्थान पर रोकता है। फिर से Text या Program को सक्रिय करनें के लिये इसी बटन को दोबारा Click करते है।

Pause Key:- यह Keyboard के दाहिनें तरफ स्थित होता है। यह बटन अस्थायी तौर पर चल रहे Program को रोक देता है। तथा किसी बटन को दबानें पर फिर से Program चलनें लगता है। Modifier Keys:- यह KeyBoard पर विशेष Key है जो किसी key के साथ उपयोग की जाती है। यह दूसरे Key के कार्य को रूपान्तरित कर देता है। जैसे– Alt + F4 MS Window में सक्रिय Program Window को बन्द कर देता है। जहाँ Att + Modifier Key है जो F4 के कार्य को रूपान्तरित कर देता है।

कुछ Modifire Key निम्नलिखित है-

- 1. Shift key
- 2. Ctrl key
- 3. Alt key

*Mouse:-* Mouse एक Input Divice है। Douglas Engelbart नें 1977 में इसका अविष्कार किया था। इसमें Left button, Right button और बीच में Scroll Wheal हाता है।

Mouse के मुख्यतः चार कार्य होते है।

- (1) Click or left click
- (2) Double click
- (3) Right click
- (4) Drag and drop

# Types Of Keyboard Or Mouse:-

- 1. Serial
- 2. PS2 (Personal System 2)
- 3. USB (Universal Serial Bus)
- 4. Wireless

UPS (Uninterruptible power supply):- इसका कार्य Computer को अचानक बन्द होने से रोकना है, इसमें एक Dry Rechargeable Battery लगी होती है जो लाइट जाने के बाद Computer को 10 से 20 मिनट का Backup देती है।

Printer:- Printer एक Output Device है, जिसके द्वारा Printed Copy या Hard Copy प्राप्त होती है। इसका उपयोग Permanent Document तैयार करनें के लिये होता है।

# **Types of Printer**

Computer Printer को मुख्यतः तीन समूहों में बाँटा गया है।

Character Printer:- यह एक बार में एक Character Print करता है। इसे Serial Printer भी कहते है। Character printer 200- 450 character/second type करता है।

Line Printer:- यह एक बार में एक Line Print करता है। यह तीव्र गति से कार्य करता है। लाइन Printer 200 से 2000 Character/minute Print करता है।

Page Printer:- यह एक बार में पूरा Page Print करता है। यह विशाल Data का Print लेनें में सक्षम होता है।

Print करनें के तरीके के अनुसार Printer दो प्रकार के होते है।

(A) Impact Printer:- यह कागज रिबन तथा Character तीनों पर एक साथ चोट कर Data print करता है। Impact Printer भी कई प्रकार के होते है।

- (i) Dot matrix Printer
- (ii) Daisy wheel printer

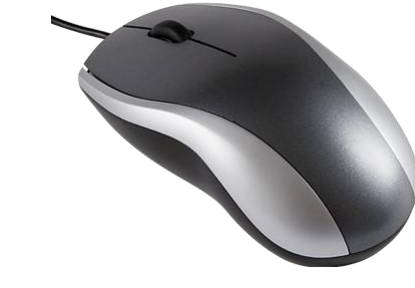

(B)Non Impact Printer:- यह ध्वनि मुक्त Printer है, इसमें Head कागज पर चोट नहीं करता है। Non Impact Printer भी कई प्रकार के होते है।

- (i) Inkjet Printer
- (ii) Laser Printer
- (iii) Thermal Printer

Speaker:- यह भी एक Output Divice है, जो अक्सर मनोंरंजन के लिये उपयोग में आता है। यह ध्वनि के रूप में आउटपुट देता है।

### Main Internal Parts Of Computer

- (1) Motherboard
- (2) CPU (central processing Unit)
- (3) Memory
- (4) Hard disk
- (5) SMPS

(1) Motherboard:- यह Plastic का बना एक Circuit Board है, जिसमें धातु द्वारा निर्मित महीन धागें के समान संरचनायें होती है। इस धातु की संरचना को Bus कहते है। यह Computer का मुख्य भाग होता है। जिसके द्वारा Computer के अन्य Parts जुडे होते है।

(2) CPU (Central Processing Unit) :- इसे Processor या Microprocessor भी कहतें है। यह PC से जुडे विभिन्न उपकरणों को नियंत्रित करता है। यह Computer की सबसे Main Unit होती है।

- इसके तीन भाग होते है।
- (i) CU (Control Unit)
- (ii) ALU (Arithematical & Logical Unit)
- (iii) MU (Memory Unit)

(i) Control Unit:- CU, Computer के Internal Process को Control करता है। यह Computer की Input, Output Activity को Control करता है जो भी Data Computer में Input कराया जाता है। सबसे पहले CU के पास आता है फिर CU उसे ALU के पास भेजता है।

(ii) ALU (Arithematical & Logical Unit):- यह Unit Computer की सभी प्रकार की Arithematical & Logical activity को Perform करनें का कार्य करती है। सभी प्रकार के जैसे– Add, Multiplication, Division आदि को Perform करनें का कार्य ALU के द्वारा ही किया जाता है।

(iii) Memory:- यह Computer की Storage Unit होती है। जो कि Computer का एक Important Part होता है। यहाँ पर Data, Information एवं Program Store होते है।

### Types of memory:-

- (1) Primary Memory
- (2) Secondary Memory

(1) Primary Memory:- इसे Computer की Main Memory भी कहा जाता है। इसे दो भागों में बॉटा गया है।

- (1) RAM (Randum Acces Memory)
- (2) ROM (Read Only Memory)

*RAM:-* यह Computer की अस्थाई memory होती है। जो भी Data Input Device के द्वारा Input कराया जाता है, सबसे पहले RAM में जाता है। फिर CPU के द्वारा Data Processing के लिय RAM से Data आवश्यकता अनुसार लिया जाता है। Ram Data अथवा Program को अस्थायी तरीके से Store करता है अर्थात जब तक Computer में Power Supply रहती है तब तक Data उपलब्ध रहता है। जैसे ही Poewr swich off कर दिया जाता है। Ram से Data Delete हो जाता है। अतः इसे Volatile अथवा Temparory Memory भी कहा जाता है। RAM अलग–अलग Capacity में उपलब्ध होते है। जैसे– 16 MB, 32 MB, 64 MB, 128 MB, 256 MB, 512 MB, 1 GB, 2 GB etc.

#### **Types of RAM:-**

- (1) Dynamic RAM
- (2) Static RAM
- (3) EDO (Extended Data Output)
- (4) SDRAM (Synchronous Dynamic RAM)
- (5) DDR-SDRAM (Double Data Rate- Synchronous Dynamic RAM)

ROM:- यह एक Permanent Memory होती है। इसमें Data एवं Programs स्थायी रूप से Store रहतें है। ROM Store Data को Computer द्वारा केवल Read किया जाता है। जरूरी Programs इसके Manufacturing के समय ही Installed करा दिये जाते है ROM के अन्दर Store Program को BIOS (Basic Input Output System) कहा जाता है। Computer के Switch Off करनें पर ROM में Store Program Delete नहीं होते है, क्योंकि इसमें स्थायी रूप से Program Store होते है। ROM को Non Volatile Memory भी कहा जाता है।

### **Types of ROM:-**

- (1) PROM (Programmable Read Only Memory)
- (2) EPROM (Erasable Programmable read only Memory)
- (3) EEPROM(Electrically Erasable programmable Read Only Memory)

(2) Secondary Memory:- Computer में कोई भी Data save होनें के बाद Secondary Memory में पहुँच जाता है। यह दो प्रकार की होती है।

(1) Magnetic Device(2) Optical Device

(1) Magnatic Device:- इस Device के अन्तर्गत Computer के निम्न Part आते है।

(i) HDD (Hard Disk Drive)

(ii) FDD (Floppy Disk Drive)

(I) Hard Disk Drive:- Hard Disk एक Data storage Device होती है। इसमें Large amount में Data Store किया जाता है। यह Digital रूप में Encoded Data को चुम्बकीय सतहों वालें घूमते हुये प्लेटस पर तेजी के साथ Store करता है। Hard Disk सामान्यतः 40, 80, 160, 250, 320, 500, GB में उपलब्ध होते है।

(2) Optical Device:- इस Device के अन्तर्गत Computer के निम्न Parts आते है।

(i) CD- ROM :- इसके द्वारा CD Only Read की जा सकती है। (ii) CD- Writter :- इसके द्वारा हम CD को Read एवं write दोनो कार्य कर सकते है। (iii) DVD- ROM :- इसके द्वारा हम CD व DVD दोनो को Read कर सकते है एवं CD Write भी कर सकते है।

(iv) DVD-Writter :- इसके द्वारा हम CD\DVD को Read एवं Write कर सकते है।

| Note: | - 1 Floppy      |         |       | =            | 1.44 MB          |
|-------|-----------------|---------|-------|--------------|------------------|
|       | 1 CD (Compact 1 | Disk)   |       | =            | 700 MB           |
|       | 1 DVD (Digital  | Video D | visc) | =            | 4.7 GB           |
| Units | of Computer:-   |         |       |              |                  |
| 1     | bit             | =       | comp  | uter वि      | त्मबसे छोटी इकाई |
| 1     | Nible           | =       | 4 bit | $=1/2 b^{2}$ | yte              |
| 1     | byte            | =       | 8 bit | (One c       | haracter)        |
| 1     | Kb(kilobyte)    | =       | 1024  | byte         | ,                |
| 1     | Mb(megabyte)    | =       | 1024  | Kb           |                  |
| 1     | Gb(Gigabyte)    | =       | 1024  | Mb           |                  |
| 1     | Tb              | =       | 1024  | Gb           |                  |

SMPS (Switched Mode Power Supply):- इसका काम Cabinet के अन्दर लगे Components

में जैसे- Hard Disk, Motherboard, CD-ROM आदि में Power Supply करना होता है।

# <u>Software</u>

Computer System में दो Element होते है। Hardware एवं Software, कोई Computer Software के बिना नहीं चल सकता है। Software किसी भी Computer के सभी Hardware संसाधनों का उपयोग करता है। Software Program से निर्मित होते है। Computer में किसी भी काम को पूरा करनें के लिये तैयार किये निर्देशों के समूह को Software कहतें है।

# Types Of Software:-

(1) System Software

(2) Application Software

(3) Utility Software

System Software:- System Software एसे Software होते है जो किसी Computer System में Hardware को नियंत्रित करते है। जिससे Application Software अच्छी तरह चल सक। Example:- Operating System, Device Driver, Windows System etc.

Application Software:- Application Software ऐसे Software होते है जो किसी निश्चित उद्देश्य को ध्यान में रखकर तैयार किये जाते है। इस प्रकार के Software मनुष्य की जरूरतों को पूरा करनें के लिय बनाया गया है। Example:- MS-Office, Photoshop, Pagemaker, Tally9.0, etc.

Example.- Wis-Office, Photosnop, Pagemaker, Panyy.o, etc.

Utility Software:- Utility Software को Service Program, Service Routine Tools या Utility Routine के रूप में जाना जाता है। Utility Software हमारे Computer के लिये बहुत उपयोगी होत है। समय–समय पर हमें इनकी आवश्यकता पडती है। Example:- Antivirus, Backup Software, Disk Cleanup etc.

## <u>Hardware</u>

Computer system के सभी भौतिक उपकरण जो किसी धातु के बने होते है Hardware कहलाता है। Example:- Motherboard, Keyboard, mouse, printer etc.

## Languages Of Computer

Computer में दो प्रकार की Language प्रयोग की जाती है।

(1) Low Level Language

(2) High Level language

Low Level Language:- इस प्रकार की Language का प्रयोग Computer अपने लिए use करता है।

Example: - Binary.

High Level Language:- इसे Programming Language भी कहते है। इस प्रकार की Language Software बनानें के काम आती है।

Example:- C<sup>++</sup>, Cobol, Java, Visual Basic etc.

#### <u>Virus</u>

VIRUS का पूरा नाम Vital Information Resource Under Seige है। वायरस कम्प्यूटर में छोटे – छोटे प्रोग्राम होते है। जो auto execute program होते जो कम्प्यूटर में प्रवेश करके कम्प्यूटर की कार्य प्रणाली को प्रभावित करते है। वायरस कहलाते है।

Virus एक ऐसा Program है जिसमें स्वयं को दो गुना करनें की क्षमता होती है। किन्तु Virus च्कि एक Computer Program है एवं इसकी भी दूसरे Program की तरह सीमायें है। Virus उतना ही कुछ कर सकता है जितना इसके Programer नें Program के द्वारा इसमें निर्देश दिये है। सामान्यतः Virus Program धीरे धीरे अपनें आप को दूसरे योग्य Files में Copy करना प्रारम्भ करते है। और इस तरह उन Files को जब User द्वारा उपयोग किया जाता है। तब यह पूरे System में फैल जाती है।

आधुनिक वायरस C Brain को कहा जाता है। इसका निमार्ण 1986 में पाकिस्तान के दो भाईयों बासित एवं अमजद ने किया था। यह दोनों कम्प्यूटर software का व्यापार करते थे। C Brain Virus ने विश्व मे भारी नुकसान किया था। इसके बाद कई वायरस का निमार्ण किया गया । जो अलग अलग प्रकार से कार्य करते है।

How Virus Spreads:- वायरस कैसे फैलते है?

- (1) Using a pirated Software
- (2) Through Network System
- (3) Through Secondary Storage Device
- (4) Through Internet

Types Of virus:- (1) Boot Sector Virus

- (2) Partition Table Virus
- (3) File Virus etc.
- (4) Disk Washer virus
- (5) Torjans Virus
- (6) Worms Virus

Virus Detection and prevention:- Computer System को Virus से सुरक्षित रखनें के लिये Orginal Antivirus Program को Use किया जाता है। Antivirus Program की एक ऐसी Categary जो Virus Program को Computer के अन्दर प्रवेश करनें से रोकता है। अधिकतर Antivirus Program ऐसी Facilty के साथ आते है। जो System को Virus से संक्रमित होनें से पहले Virus को ढूढ़नें का कार्य करता है। समय समय पर antivirus को अपडेट करते रहना चाहिये ताकि यह नये वायरस का भी पता लगा सके ।

Example:- Norton, Kaspersky, McAfee, Panda, Quick Hill, Avira, K7 etc. 14 Krishna Computer Institute

# **Operating** System

Operating System एक Master Control Program होता है जो Computer का संचालन करता है। "Computer में किसी भी काम को पूरा करनें के लिए Software की जरूरत होती है। और किसी भी Software में Work करनें के लिये एक सतह की जरूरत होती है। जिसे Operating System कहते है।"

Example :- MS-DOS, Linux, Windows 95, 98, 2000, XP etc.

## <u>MS-DOS (Microsoft Disk Operating System)</u>

DOS सबसे पुराना Operating System है इस Operating Sytem को IBM (International Business Machines) PC में सबसे पहले उपयोग किया गया था।

(i) Start  $\rightarrow$  Run $\rightarrow$  Type cmd $\leftarrow$ |

(ii) Start  $\rightarrow$  All program  $\rightarrow$  Accessories  $\rightarrow$  Command Prompt

Types of DOS command:-

- (i) Internal Command
- (ii) External Command

(i) Internal Command:- ये Command DOS के साथ सदैव उपलब्ध रहते है क्योकि ये Command Botting के समय स्वतः Memory में Store हो जाती है। ये सभी Command Command.com Programe File में संकलित होते है इसलिये ये Command सदैव उपलब्ध रहते

है। जब तक हम Computer को Off नहीं कर देते है।

Internal Command निम्नवत है-

CD.. :- इस Command का Use किसी भी Directory से एक एक करके बाहर C Prompt में आ सकते है।

Syntax- C:\documents and Setting\SK>cd..←

C:\documents and Setting>cd..  $\leftarrow$ 

C:\>

*CD*\ :- इस Command का use यदि हम कई Directory के अन्दर है तो एक ही बार में उन सभी Directory से बाहर अर्थात C Prompt में आ सकते है।

C:\Documents and Setting\kci>cd\←

C:\>

Ver (version):- इस Command का use MS DOS में रहते हुए windows का Version ज्ञात कर सकते है।

C:\>ver←

Microsoft windows XP {version 5.1.2600}

15

Vol (volume) इस Command के द्वारा हम जिस Drive पर है उस prompt का Volume name ज्ञात कर सकते है। C:\>Vol← Volume in drive c is Raj Volume serial Number is 14C2-F657 Date :- इस Command का Use Computer में पडें हुये Current Date को देखनें के लिये करते है तथा Date को Change भी कर सकते है। C:\>Date← The Current date is: Sun 09/23/2010 Enter the new date <mm-dd-yy> Time :- इस Command के द्वारा हम System का time देख सकते है। C:\> Time← The current time is : 11:11:09.16 Enter the new time : Cls:- इस Command के द्वारा हम Screen को Clear कर सकते है। C:\>Cls← C:\> Exit :- इस Command के द्वारा हम DOS की Windows से बाहर आ सकते है। C:\> exit← Copy con :- इस command के द्वारा हम जिस Drive में है उस Drive में एक नई File बना सकते है। तथा उसमें कुछ भी लिख सकते है। C: $\geq$  Copy con File Name $\leftarrow$ Your Text Here File Save:- इस command के द्वारा हम Copy con द्वारा बनायी गयी file को की बोर्ड से Ctrl+Z or F6 के द्वारा file को Save कर सकते है। C: $\geq$  Copy con File Name $\leftarrow$ Your Text Here.....Z← 1 File Copied C:\> Type:- इस Command का Use Copy Con द्वारा बनाई गयी File को तथा उनमें लिखे matter को

देख सकते है।

C: Type File name

.....

Ren (Rename):- इस Command के द्वारा हम किसी भी prompt में बनी हुई File का नाम Change कर सकते है परन्तु उस फाइल के अन्दर का Matter नहीं Change होगा।

C:\> Ren old file name new file name  $\leftarrow$ 

Copy:- इस Command के द्वारा हम किसी भी Drive में बनाई गयी File के Matter को किसी दूसरे Prompt पर या किसी दूसरे नाम पर Copy कर सकते है।

Del:- इस Command का use हम जिस Drive पर है उस Drive पर Copy con या Edit द्वारा बनायी File को मिटा सकतें है। और यदि हमें किसी दूसरे Program की File को मिटाना है तो हम Extension भी देना होता है।

C:\>Del file name←

Change Drive:- इस Command का Use c Drive से किसी दूसरी Drive में जानें के लिये करते है। अर्थात C:\> के स्थान पर D:\> या E:\> पर जाने के लिये करते है।

C:\> D:←

D:\>

Dir:- इस Command का use हम जिस Prompt पर है उस prompt पर बनी हुयी File या Folder की list देख सकते है।

C:\>Dir←

C:\>Dir/P← इस कमॉड से फाईल एवं डायरेक्टरी की लिस्ट को (Page by Page) देख सकते है।

C:\>Dir/ON← इस कमॉड से डायरेक्टरी एवं फाईल की लिस्ट Alfa bate (A to Z) कम में आती है।

C:\>Dir/AD← इस कमॉड से केवल डायरेक्टरी की लिस्ट आती है।

C:\>Dir/A-D← इस कमॉड से केवल फाईल की लिस्ट आती है।

MD (make Directory):- इस Command का Use हम जिस Prompt पर है उस पर एक नई Directory बनानें के लिये करते है।

C:\>Md directory name  $\leftarrow$ 

CD (change Directory):- इस Command के द्वारा हम बनी हुयी Directory के अन्दर जा सकते है।

C:\>cd directory name  $\leftarrow$ 

RD (remove Directory) :- इस Command के द्वारा हम बनी हुयी Directory को मिटा सकते है। परन्तु जिस Directory को मिटाना है सबस पहले हमे उस Directory से बाहर जाना पड़ेगा एवं उसे खाली करना पड़ेगा।

C:\>rd directory name  $\leftarrow$ 

(II) External Command:- ये वे कमॉड होती हैं। जो उस समय primary memory मे लोड होती है जब इन्हे use किया जाता है।

Example:- chkdsk, label, sys, diskcopy, format etc.

Label:- इस Command के द्वारा हम Drive के label and serial number को देख सकते है। और बदल भी सकते हैं। label की साईज windows xp 11ग्यारह अक्षर and windows 7 में 32 अक्षर का हो सकता है। और इस से लेवल को delete भी कर सकते हैं।

Example:- C: $\geq$  label d: $\leftarrow$ 

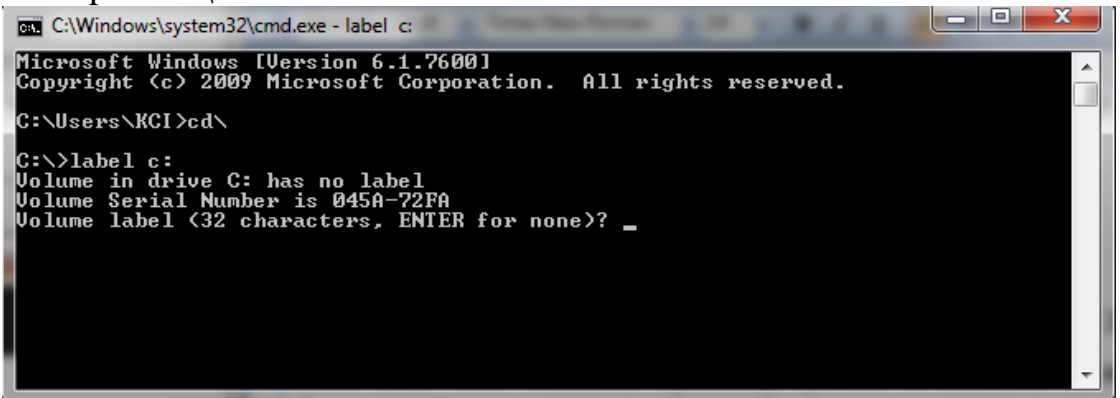

Chkdsk:- CHKDSK का पूरा नाम Check Disk है। इसकी सहायता से द्वितीयक मेमोरी का चेक किया जाता है Example: Cub abledate dive

Example:- C: $\geq$  chkdsk d: $\leftarrow$ 

Sys Command:- इस कमॉड का पूरा नाम system है। इस कमॉड का प्रयोग bootable disk का निर्माण करने के लिये किया जाता है। इससे bootable file disk में कॉपी हो जाती हैं। process complete होने के बाद system transferred message आता है जो यह दर्शता है कि disk bootable बन चुकी है। bootable disk से computer को चालू किया जा सकता है।

Example:- C:\>SYS A:  $\leftarrow$ 

Help:- इस Command को सहायता से एम एस डॉस की कमॉड की Help देख सकते है।

Example:- C:\>Help ←

Or C:\>Command Name /?

Print Command:- इस कमॉड की सहायता से एक या एक से अधिक फाईलों का print out एक साथ निकाल सकते है।

Example:- C:\>Print <File name>  $\leftarrow$ 

C:\>Print Raj.txt  $\leftarrow$ 

Doskey Command:- यह कमॉड एक कैमरे की तरह होता है। यह कमॉड डॉस के वर्जन 5.0 से प्रारंभ होता है इस कमॉड के बाद जो कमॉड रन करते है। वह रिकार्ड होते जाते हैं। और उसे बाद में देखा जा सकता है। और उपयोग कर सकते हैं। रिकार्ड कमॉड को देखने के लिये F7 का प्रयोग किया जाता है । और command history clear करने के लिये alt+F7 का प्रयोग करते है। UP and Down Arrow की सहायता से कमॉड को देखा जा सकता है।

Example:- C:\>doskey  $\leftarrow$ 

Edit:- इस Command के द्वारा हम Copy Con द्वारा बनाई गयी File में कुछ भी बदलाव करके पुनः Save कर सकते है।

| C:∖> Edit file | name←    |          |      |                |        |       |   |
|----------------|----------|----------|------|----------------|--------|-------|---|
| File Edit      | Search U | Jiew Opt | ions | Help<br>IILED1 |        |       |   |
|                |          |          | 0111 | TIBLUI         |        |       | Ť |
|                |          |          |      |                |        |       |   |
|                |          |          |      |                |        |       |   |
|                |          |          |      |                |        |       |   |
|                |          |          |      |                |        |       |   |
|                |          |          |      |                |        |       |   |
|                |          |          |      |                |        |       |   |
|                |          |          |      |                |        |       |   |
|                |          |          |      |                |        |       |   |
|                |          |          |      |                |        |       |   |
|                |          |          |      |                |        |       |   |
|                |          |          |      |                |        |       |   |
|                |          |          |      |                |        |       | J |
| F1=Help        |          |          |      |                | Line:1 | Col:1 |   |

# <u>Microsoft Windows</u>

Windows एक Operating System है जो (GUI- Graphical User Interface) पर आधारित है आज सबसे ज्यादा Windows Operating System को use होता है, क्योकि यह User Friendly Operating System है।

Desktop:- Computer को On करनें पर Windows की जो First Screen Computer के पूर्ण रूप से खुल जानें के बाद सामनें आती है। उसे Desktop कहते है इसके अन्तर्गत Computer के निम्न Featurs आते है–

My Computer, My Documents, Recycle Bin, Start Menu, Taskbar, Shortcut, File & Folder Etc.

My Computer:- यह Windows Operating System का एक विशेष Folder होता है इसके द्वारा हम किसी भी Drive में Save Files & Folder को देख सकते है।

Example:- C drive, D drive etc.

My Document:- यह Computer के Hard Drive में एक विशेष Folder होता है जिसका उपयोग User अपने Personal Documents, Music, और दूसरे File को सुरक्षित कर सकता है।

**Recycle Bin:-** जब हम किसी File तथा Folder को Delete करते है तो वह Recycle Bin में जाता है। वहाँ वह तब तक रहता है जब तक Recyle bin को खाली न कर दिया जाये। यहाँ Store File तथा Folder को Restore द्वारा वापस अपनें जगह वापस लाया जा सकता है।

Start Menu :- Desktop में निचले बॉय कोने पर बने हुये Start Button पर Click करनें बाले Menu को Start menu कहते है। computer में पडें हुये सभी प्रकार के Program को हम Start Menu Open करके देख सकते है। Start menu को Open करनें पर उसके अन्दर निम्न Option दिखाई पडतें है।

Log Off :- यदि एक System में कई user बनें हुए है तो अलग-अलग user से उस System में Log On हो सकते है।

Turn Off:- इसके द्वारा हम system को बंद कर सकते है।

Restart:- इसके द्वारा हम System Off होनें के कुछ सेकेण्ड बाद स्वतः Start हो जाता है। Stand By:- इसके द्वारा हम System को Sleep mode में ले जा सकते है।

Run:- इसके द्वारा हम किसी भी Program या किसी भी file को Direct Open कर सकते है।

Search:- इस option के द्वारा हम किसी भी drive में पड़ी हुयी किसी भी file को दूढ़ सकते है।

Control Panal:- इसके द्वारा हम System की Setting को देख सकते है। तथा आवश्यकता पडनें पर उन्हें Change भी कर सकते है।

My Recent documents:- इसके द्वारा हम थोडी देर पहले किसी भी Program में बनी File को देख सकते है तथा आवश्यकता पडनें पर उन्हें Open भी कर सकते है।

All Programs:- इसके द्वारा हम Computer में पडें हुये सभी Program को देख सकते है तथा किसी भी Program को Open कर सकते है।

## **Display Properties**

Computer की Screen के साथ-साथ Windows आदि का Colour व Setting Change कर सकते है। इसके लिये हम Display Properties की Window में जाना होता है जिसमें जानें के दो तरीके होते है।

(i) Start menu  $\rightarrow$  Control Panal  $\rightarrow$  Display  $\leftarrow$ 

(ii) Desktop के किसी खाली स्थान पर Mouse द्वारा Right Click करते ही एक Menu open होता है उस Menu के Properties Option पर Click करनें पर Display Properties Open हो जाती हैं जिसमें निम्न Option होते है। *Themes:-* इस option के द्वारा हम computer में पड़ी हुयी themes के अनुसार window का colour change कर सकते है। *Desktop:-* इस option के द्वारा हम window के wallpaper को अपनी इच्छानुसार change कर सकते है। *Screen saver:-* इस option के द्वारा हम computer के desktop में screen saver लगा सकते है और उसकी setting कर सकते है। *Appearnce:-* इस option के द्वारा हम window के विभिन्न desktop item, menu, scroll bar आदि को change कर सकते है।

### Taskbar Properties

### Taskbar & Start menu की setting change करना-

(i) Start menu $\rightarrow$  Control Panal $\rightarrow$  Taskbar & Start menu $\leftarrow$ 

(ii) Taskbar के किसी खाली स्थान पर Mouse द्वारा Right Click करते ही एक Menu open होता है उस Menu के Properties Option पर Click करनें पर Taskbar Properties Open हो जाती हैं जिसमें निम्न Option होते है।

Lock the Taskbar:- इस option के द्वारा हम taskbar को उसके स्थान पर Lock कर सकते है। Auto hide the Taskbar:- इस Option को Select करनें पर Takbar अपनें आप छिप जाता है लेकिन Mouse Pointer को Taskar के स्थान पर ले जाने से Taskbar पुनः दिखाई देनें लगता है। Keep the Taskbar on top of other windows: - इस Option को Select करनें पर Taskbar सभी Windows के ऊपर दिखाई पडता है।

Group Similar taskbar Buttons: - इस Option के द्वारा हम एक ही तरह की Windows को एक Group में रख सकते है।

Show Quick Launch: - इस Option को Select करनें पर Taskbar में Quick Launch Show अथवा Hide करा सकते है।

Hide Inactive icons: - इस Option को Select करनें पर Notification Area में inactive icons को छिपा सकते है।

Change the Date and Time:- Computer में पडी हुयी Date को Change करनें के लिये हमे Date and Time Properties में जाना पडता है, इसके दो तरीके है।

(i) Start  $\rightarrow$  control panal $\rightarrow$  Date & time

(ii) Notification में दिख रहे time पर Double Click करनें Date & Time की Properties
 Open हो जाती है।

## <u>Mouse Properties</u>

Mouse Properties के द्वारा हम Mouse Buttons Pointer आदि को अलग-अलग Change कर सकते है। Mouse Propertise में जान के लिये Start menu के Control panal Option पर Click करते ही Control Panal की Window Open हो जाती है जिसमें दिये गये Mouse Option को Double Click करते ही Mouse की Properties Open हो जाती है जिसमें निम्न Option होते है।

Buttons:- इस Option की सहायता से Mouse Button के काम करनें का तरीका बदल सकते है। अर्थात Left Click को Right Click में बदल सकते है तथा Mouse Button के Double की Speed Slow अथवा high कर सकते है।

**Pointers:-** इस option को Select करनें पर इसमें कई सारे Option दिखाई देते है। जिनको अलग–अलग Select करनें पर हम Mouse Pointer को अलग–अलग स्थान के लिये अलग–अलग चुन सकते है।

Pointer Option :-इसके अन्दर निम्न Option होते है-

Motion:- इस Option को Select करनें पर हम Mouse Pointer की Move करनें की Speed को कम ज्यादा कर सकते है।

Display Pointer Trails:- इस option को select करने पर हम Mouse Pointers में Trails जोड सकते है।

Title Bar:- Window की सबसे ऊपर की पट्टी Titlebar कहलाती है। जहाँ पर Program का नाम, यदि कोई File Save है तो File का नाम और Windows की Control Buttons Minimize, Maximize व Restore, Close होती है।

Menu Bar:-Tile Bar के ठीक नीचे वाली पट्टी जहाँ पर सारे Menu दिखाई देते है। Menu Bar कहलाती है।

Tool Bar :- Toolbar Menu Bar के नीचे रहता है जिसके अन्दर कई Button बनें रहते है। जिनसे किसी भी कार्य को कर सकते है।

Horizontal & vertical Scrollbar:- इसके द्वारा Page को ऊपर से नीचे या नीचे से ऊपर दायें से बायें या बायें से दायें खिसका सकते है।

# Example of a Microsoft Windows window

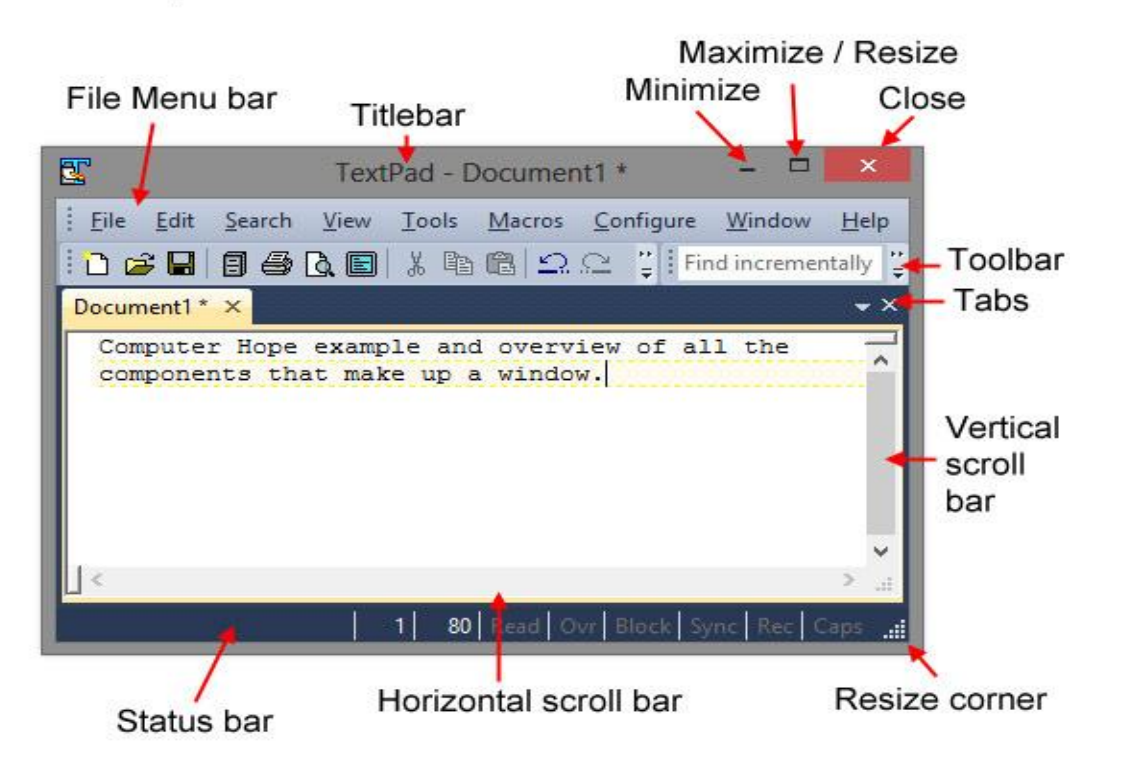

File:- जब हम किसी Program में जाकर Data Enter करते है तो उसे एक File कहा जाता है एक File के अन्दर कोई दूसरी File नहीं बनाई जा सकती है।

Folder:- Folder एक Directory होती है जिसके अन्दर हम File को Save करते है, Folder के अन्दर कई Folder या File बना सकते है।

How to create a new folder:- New folder बनानें के लिये उस स्थान पर जायेंगे जहाँ पर Folder बनाना हैा फिर Mouse द्वारा Right Button Click करते है। जिससे एक Menu open हो जाता है उस menu के new नामक Option पर Click करते ही एक Sub menu open होता है जिसके Folder नामक Option पर Click करनें पर एक New Folder से एक Folder बन जाता है।

To Rename a File or Folder:- किसी भी Folder का नाम Change करनें के लिये सबसे पहले उस File या Folder के ऊपर Right Click करते है। जिससे एक menu Open होता है जिसमे Rename नामक Option पर Click करते है। तो उस Folder का Text Selected दिखाई देने लगता है उस Text को Delete करके कोई नाम लिखकर Enter करते है तो उस File या Folder का नाम Change हो जाता है।

To Delete a File Or Folder:- जिस File या Folder को Delete करना चाहते है तो उस Folder पर Right Button click करते है एक Menu open होता है उस menu में Delete नामक Option पर Click करते ही एक Massage Box आता है जिसे Yes करते हो वह Folder Delete हो जाता है। और Delete होकर Recycle bin मे चला जाता हैं।

How to cut, Copy & Paste Object:- File या Folder को Select करके Mouse की Right Button Click करते ही एक menu open होता है उस menu के Cut या Copy Option को Select करके उस स्थान पर जाते है। जहाँ पर Object को ले जाना होता है। Mouse की Right Button में Click करके paste option में Click करते ही object वहाँ आ जाता है। इसे Keyboard के द्वारा भी कर सकते है।

Ctrl+X = CutCtrl+C = CopyCtrl+V = Paste

Shortcut:- Shortcut का मतलब यह है कि यदि कोई File कई Directory के अन्दर पडी है जहाँ पहुँचनें में समय लगता है इसीलिये उसकी Duplicate copy किसी ऐसे स्थान पर रखते है जहाँ पर पहुँचना आसान हो उसे File का Shortcut कहते है। Shortcut बनानें के लिये Object पर Right Click करते है और Open हुये Menu के Copy Shortcut नामक opton पर Click करते है और फिर जहाँ Shortcut बनाना है वहाँ जाकर Paste कराते है।

How to select multiple Object at a time:- यदि हमें कई Object को एक साथ Select करना है तो इसे निम्न प्रकार से Select कर सकते है।

(1) यदि हम एक Window या Folder के सभी Object को हमें एक साथ Select करना है तो Keyboard की सहायता से Ctrl + A Key दबानें से सारे Object एक साथ Select हा जाते है। अथवा Edit Menu के Select All option पर Click करते ही सारे के सारे Object Select हो जाते है। (2) यदि हमे एक Line के सभी object को एक साथ Select करना चाहते है तो Line के सबसे पहले object को Mouse द्वारा Select कर लेगें फिर keyboard की Shift Key को दबायें हुयें हम Line के Last Object पर Click करते है तो line के सभी object select हो जायेंगें।

(3) यदि हम अपनी इच्छानुसार Object को Select करना चाहते है तो सबसे पहले किसी Object को Mouse द्वारा Select कर Ctrl की Press किये हुयें जिस जिस Object को Select करना है Mouse द्वारा Click करते जायेगें।

## Special Symbols Of windows -

(1) Check mark-: यह चिन्ह प्रायः किसी option के ठीक पहले लगता है, यह चिन्ह हमें उस Option के Active होने की सूचना प्रदान करता है।

(2) Triangle -: यदि किसी Option के अन्त में Triangle का निशान बना है तो इसका मतलब इस option के अन्दर एक Submenu है उस Triangle पर Click करते है तो पूरा नाम दिख जाता है।
(3) Ellipse:- यदि किसी Menu के नाम के आगे ...... का निशान है तो इसका मतलब उस Option पर कुछ छिपा होता है अर्थात जब हम उस Option पर जाकर Click करते है तो उसका पूरा नाम दिख जाता है।

(4) Unhighlighted Option:- Menu में कुछ Option ऐसे होते है जा Unhighlighte होते है इन Unhighlight Options का अर्थ यह होता है। कि उस Option के साथ कोई Condition जुडी हुई है यदि उसकी Condition को पूरा कर दिया जाये तो Unhighlighted Option Highlighte हो जाते है।

How to Copy from CD/DVD to Hard disk: CD/DVD dk Data Hard Disk es Copy करनें के लिये सबसे पहले CD और DVD को उसकी Drive में डालते है फिर My Computer को Open करके CD अथवा DVD के Icon पर Double Click करके Copy कर लेते है। Computer में जहाँ पर उस Object को ले जाना है वहाँ पर जाकर Mouse के Right Button में Click करके Paste Option में Click करने पर Object अपनें Size के अनुसार कुछ Time लेता है और वहाँ पर Paste हो जाता है।

Working with menu:- किसी भी Menu में Work करने का अर्थ है उसे Active अथवा Apply करना, किसी Menu में कोई Option चुनने के लिये mouse का Use करते है। लेकिन कीबोर्ड के द्वारा करने के लिए Alt को दबाते है। जिससे सभी Menu Option मे कोई एक अक्षर underline हो जायेगा। उस अक्षर को Alt key के साथ दबाने पर Menu खुल जाता है।

## Short Cuts Key -:

- CTRL+ESC : Open Start menu
- Window+D : Display the desktop
- Window+M : Minimize all of the windows
- Window+E : Open My computer
- Window+R : Open the run dialog box
- Alt+Tab: Switch between open programs
- Shift+Delete: Delete item permanently
- F10: Activates menu bar options
- ALT+F4: Closes the current window
- F2: Rename the selected object
- Alt+Space+N : Minimize the current window
- Alt+Enter: Open the properties for the selected object
- Windows Logo+L: Log off Windows

# Word Pad

इसके द्वारा Text Writing का कार्य एवं साथ में Application, Biodata तथा अन्य Document बना सकते है।

Start→All Programs→Accessaries→Word Pad

# <u>File Menu</u>

New (ctrl + N):- इस Command का Use हम नई File बनाने के लिये करते है।

Open (ctrl + O):- इस Option का Use हम Word Pad में पहले से बनी हुयी File को Open करनें के लिये करते है।

Save (ctrl + S):- इस Option के द्वारा बनायी गयी File को Save करा सकते है इसका Extention .rtf (Rich Text Format) होता है।

Save As:- इस Option की सहायता से File को दूसरे नाम से Save किया जा सकता है।

Print (ctrl + P):- इस Option की सहायता से बनायी File को Print कर सकते है।

Page Setup:- इस Option का use हम Page की Setting करने के लिये करते है।

*Exit* (Alt + F4):- इस Option के use से file को बन्द कर सकते है।

### <u>Edit Menu</u>

Undo (ctrl + Z):- इस Option के द्वारा Last time किये गये Command के Effect को Cancle कर सकते है। Cut (ctrl + X):- इस Opton का Use Selected Text को Cut कराने के लिये करते है। Copy (ctrl+C):- इसके द्वारा Selected text को Copy कर सकते है। Paste (ctrl + V):- Selected Text को Cut या Copy करानें के बाद एक से अधिक बार Paste करा सकते है। Paste Special:- Cut या Copy किये हुये Matter को कई तरह से Paste कराने के लिये इसका Use करते है। Clear (Del):- इस Command के माध्यम से हम किसी text को पूरी तरह Delete कर सकते है। Find (ctrl + F):- इस Command के द्वारा हम किसी Word को ढूढ सकते है। Find Next (F3):- Find किया हुआ Word यदि एक से अधिक बार है तो उस पर पहुँच सकते है। Replace (ctrl + H):- इस Command के माध्यम से हम किसी Word को ढूंढ कर उसके स्थान पर दूसरा Word लिख सकते है। Select All (ctrl + A):- इसके द्वारा File के पूरे Text को एक साथ Select कर लेते है। View Menu Tool Bar :- इस पर एक बार Click करने पर Tool bar On होती है और दुबारा Click करने पर Tool Bar Off हो जाती है । Format Bar :- इस पर एक बार Click करने पर Format On होती है और द्वारा Click करने पर Format Bar Off हो जाती है । Rular :- इस पर एक बार Click करने पर Rular show होती है और दुबारा Click करने पर Rular hide हो जाती है। Status Bar :- इस पर एक बार Click करने पर Status On होती है और दुबारा Click करने पर Status Bar Off हो जाती है । Option :- इसमे View Menu के सभी कमांडो को एक साथ On और Off किया जा सकता है Insert Menu Date & Time:- File मे Date & Time Insert कर सकते है। Object:- एक Program से दूसरे Program में जानें के लिये इसका Use करते है। Format Menu Font:- Selected Matter का Font, Font Size और Colour को बदल सकते है। Bullet Style:- Selected Paragraph के Matter मे Bullet लगा सकते है।

Paragraph:- इसके द्वारा Paragraph की Farmatting की जा सकती है। Tab-: इस Command की सहायता से tab Stop Postion की सेंटिंग कर सकते है।

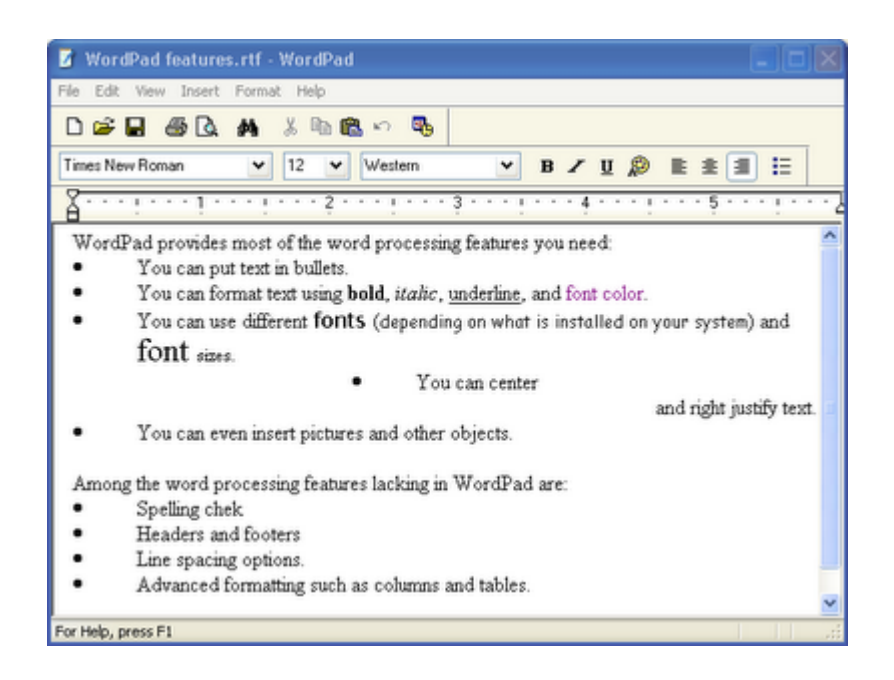

# M.S. Office (Micro Soft Office)

<u>Micro Soft Office:-</u> एक packages हैं जिसका पूरा नाम Mirco Soft Office हैं जो कि Microsoft group के द्वारा develop किया गया हैं। इस package का उपयोग सबसे ज्यादा आफिसा में किया जाता हैं। इस package के द्वारा accounting, graphical, database work जैसे कार्य कर सकते है। इस packages के निम्न version उपलब्ध है।

| Ms | office | 97        |
|----|--------|-----------|
| Ms | office | 2000      |
| Ms | office | 2003      |
| Ms | office | 2007      |
| Ms | office | 2010 etc. |

इस packages के चार सबसे प्रमुख application हैं।

- Ms Word
- Ms Excel
- Ms Powerpoint
- Ms Access

#### Ms Word (Micro soft word)

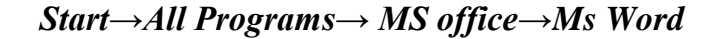

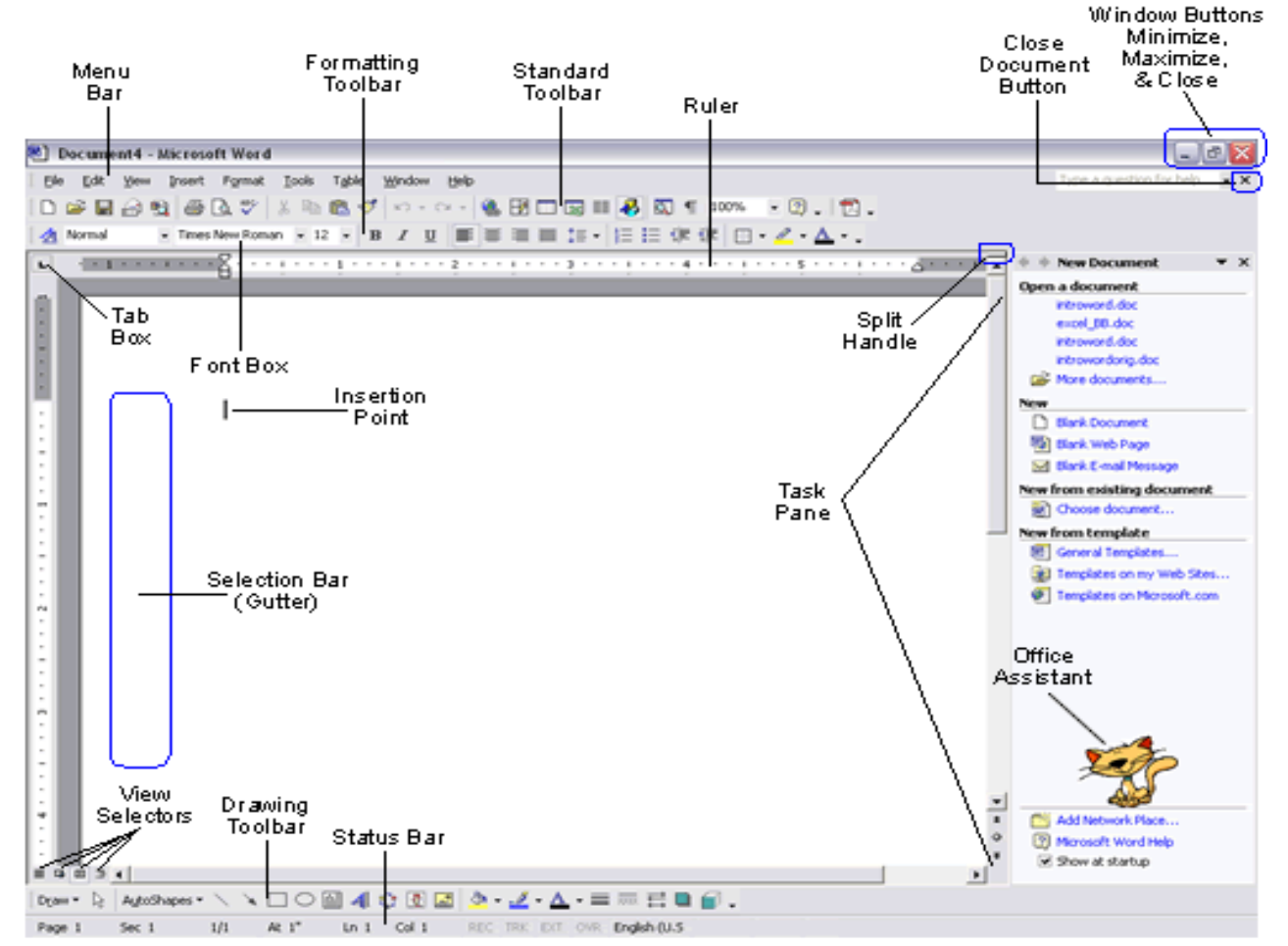

यह Application program Documentation के लिये Design किया गया है इसके द्वारा हम Documents Type कर सकते है। एवं Desktop Publishing तक के कार्य कर सकते है। MS-Word में बनाई गयी File का Extention .Doc (Documents) होता है।

*Title Bar:-* Word Window की सबसे ऊपर की पट्टी Title Bar कहलाती है जहाँ पर Program का नाम, यदि File Save है तो File का नाम और windows की Control Buttons, Minimize, Maximize & Close होती है।

Menu Bar-: Title Bar के ठीक नीचे वाली पट्टी जहाँ पर सारे Menu उपस्थित होते है Menu bar कहलाता है।

Tool Bars-: MS Word में कई प्रकार के Toolbar होते है जिनमें दो Toolbar default होते है।

(i) Standard Tool Bar-: यह Menu Bar के ठीक नीचे होता है इसमं File menu और Edit menu view menu के important Option होते है।

(ii) Farmating Tool Bar-: यह Toolbar Standard Toolbar के ठीक नीचे होता है इसमें Insert और Farmate के Option होते है।

(iii) Rular Bar-: इस Option के द्वारा हम Page की Margin set कर सकते है। यह दो प्रकार के होते है।

- 1. Horizontal
- 2. Vertical

(iv) Scrollbar -: इसका use Page को ऊपर नीचे, दाये-बायें करनें के लिये करते है

(v) Drawing Tool Bar-: यह page के निचले हिस्से में होता है इसमें Insert Menu के Drawing वाले Option होते है जिससे हम Colour Full Drawing बना सकते है।

(vi) Status Bar-: यह MS Word की सबसे निचली वाली पट्टी होती है। यह Bar हमारे Document का पूरा Status दिखाता है।

# <u>File Menu</u>

New (Ctrl + N):- इस Command का Use हम नई File बनाने के लिये करते है।

Open (Ctrl + O):- इस Option का Use हम Word Pad में पहले से बनी हुयी File को Open करनें के लिये करते है।

Close (Ctrl + w):- इस Option का Use Current Open File Close करने के लिये करते है।

Save (ctrl + S):- इस Option के द्वारा बनायी गयी File को Save करा सकते है इसका Extention .doc (document) होता है।

Save As(F<sub>12</sub>):- इस Option की सहायता से File को दूसरे नाम से Save किया जा सकता है। Save as web page-: इस Option के माध्यम से हम अपनी File को Internet के Page के रूप में Save कर सकते है। इसमे save की गई file का extension .html होता है। File Search-: इस Option का Use किसी File को Search करनें के लिये किया जाता है। Permission-: इस Option से अपनी File में Password लगा सकते है। Version-: इस Option का Use File में किये गये कार्य को टुकडों में Save करनें के लिये करते है।

Web page preview-: यह Option File को Internet Explorer में Open करके दिखाता है। कि Internet पर File कैसी दिखेगी। Page Setup-: इस Option का use हम Page के Setting करनें के लिये करते है। Print preview-: (ctrl + F2) इस Option का use हम File को preview देखनें के लिये करते है कि File Print होनें के बाद कैसी दिखेगी। Print (ctrl + P) इस Option की सहायता से बनायी File को Print कर सकते है। Send -: इस Option की सहायता से Document को E-mail कर सकते है। Properties-:इस Option का use हम File की Properties देखनें के लिये करते है। Exit (Alt + F4) इस Option के use से file को बन्द कर सकते है।

### <u>Edit Menu</u>

Undo (ctrl + Z) -: इस Option के द्वारा Last time किये गये Command के Effect को Cancel कर सकते है।

Redo (Ctrl + Y) -: इसके माध्यम से हम पीछे जाने के बाद step by step आगे आ सकते है।

Cut (Ctrl + X) -: इस Opton का Use Selected Text को Cut कराने के लिये करते है।

Copy (Ctrl + C):- सके द्वारा Selected text को Copy कर सकते है।

Office Clipboard-: यह Office Package की छोटी सी मेमोरी हाती है जहाँ पर Cut या Copy किया गया Matter Store रहता है।

Paste (ctrl + V):- selected Text को Cut या Copy करानें के बाद एक से अधिक बार Paste करा सकते है।

Paste Special-: Cut या Copy किये हुये Matter को कई तरह से Paste कराने के लिये इसका Use करते है।

Paste as Hyperlink -: इस Cammand के माध्यम से हम दो Text के बीच मे Linking करवाते है अगर पहले text मे ctrl button press करके Click किया जाये तो Curser दूसरे में Automatic पहुँच जाता है।

Clear (Del):- इस Command के माध्यम से हम किसी text को पूरी तरह Delete कर सकते है। या Farmating हटा सकते है।

Select All(Ctrl+A):- इसके द्वारा File के पूरे Text को एक साथ Select कर लेते है।

Find (ctrl + F):- इस Command के द्वारा हम किसी Word को ढूढ सकते है।

Replace (ctrl + H):- इस Command के माध्यम से हम किसी Word को ढूंढ कर उसके स्थान पर दूसरा Word लिख सकते है। Go to-: इस Cammand का use हम किसी Line या Page, bookmark में जाने के लिये करते है। View Menu Narmal-: यह View Page की vertical Ruler को हटा देता है और Page Break ..... Format में दिखाता है। Web layout -: यह Layout Normal की तरह होता है इसमें भी Vertical Ruler नहीं होती है और इसमें सिर्फ एक ही Page होता है। Print Layout -: यह Window का Original View होता है इसमें सारी Facilities होती है, इसे window का Original View माना जाता है। सभी कार्य इसी View में होते है। Reading Layout -: इसमें Page Book के Page की तरह दिखाई देते है, जैसे लोग किताब पढते है । Outline-: यह Matter का Outline दिखाता है। Task Pane (ctrl + F1)-: Task pane right side की एक window है जहाँ से हम File search करवाते है या फिर File Open कर सकते है। Tool bars-: इस Command का use toolbar को लगानें और हटानें के लिये करते है। Ruler -: इस Command का use Ruler को हटानें व लगानें के लिये करते है। Documents Map -: यह Window को दो भागों में विभाजित करता है। Left Part में Matter की Heading आती है और Heading में Click किया जाए तो दायें हिस्सें में Curser सीधे उस heading में पहुँच जाता है। Thumbnails -: इस Command से Window के बायें भाग में एक एक करके सारे Page क्रम से दिखाई देता है। Header and Footer -: इस Command के द्वारा Document के सभी Page के ऊपर या सभी Page के नीचे Page No Time Date Heading ect जैसी information Print करवा सकते हैं। Markup -: इस Command का use लगी हुयो Comments का Hide करने के लिये किया जाता हैं। Full Screen -: इस Command का use Page को Full Screen में करने के लिए किया जाता हैं। Zoom -: इस Command का use Page को छोटा एवं बड़ा करने के लिये किया जाता हैं। Insert Menu Break -: इस option के द्वारा Page Break Colum Break या Selection Break लगा सकते हैं। Next Page के द्वारा New Page Start हो जायेगा।

Page Numbers -: Document के प्रत्येक Page में Page No दे सकते हैं।

32

Date and Time-: Current Cursar Position पर Computer में Date तथा Time को Insert कर सकते है।

Auto text:- इस Option के द्वारा Attention, closing, signature etc से सम्बन्धित Information Insert करा सकते है।

Field:- इस Option के द्वारा विभिन्न प्रकार की Categry – Date & Time Information Insert कर सकते है।

Symbol:- Document के Font के आधार पर विशेष Symbols Insert कर सकते है।

Comment:- इस Option के द्वारा Test के लिए comments दे सकते है।

Picture:- इसमे Click करके Art gallery से Picture Insert कर सकते है। इसमे निन्न option Display होते है।

- 1) Clip Art
- 2) From File
- 3) Word art
- 4) Chart
- 5) Auto Shapes etc

Diagram:- इस Option के द्वारा हम Diagram बना सकते है।

Text Box:- इस Option का use Doumets में Text Box बनाने के लिए किया जाता है।

File:- Open file मे किसी अन्य File का Matter Insert कर सकते है।

Object:- एक Program से दूसरे program मे जाने के लिए इसका use करते है।

Book Mark:- विभिन्न प्रकार के word, Graphic position को Mark देकर Add Mark करा सकते है। Name Location के आधार पर Go To मे click करके लगाये गये Bookmark में पहुँच सकते है।

Hyperlink:- किसी File को Page में Hyperlink के रूप में Insert करा सकते है, Hyperlink file पर click करके Information देख सकते है।

# <u>Format Menu</u>

Font:- Selected Text का Font, Font Size, Colour change कर सकते है। Animation के द्वारा text में Animation effact लगा सकते है।

**Paragraph:-** इस Option के द्वारा Selected paragraph मे line space की Setting करते है। Aligment द्वारा Text Aligment लगा सकते है।

Bullets and Numbering:- Paragraph में Text को Select करके Bullet तथा Numbering लगा सकते है।

Borders and Shading:- Paragraph को Select करके Border shading तथा style, colour add कर सकते है।

Columns:- Selected Text को एक से अधिक Columns में बॉट सकते है।

Tabs:- Tab Position के आधार पर set में click करके Tab लगा सकते है। clear तथा clear all द्वारा सारे Tab हटा सकते है, इसका use space देने के लिए करते है।

Drop Cap:- Paragraph के First Character को अन्य Character से अधिक बड़ा कर सकते है।

Text Direction :- Text box में Text का Direction change कर सकते है।

Change Case:- Selected Text को विभिन्न case में change कर सकते है।

| Sentence Case | - | Normal                     |
|---------------|---|----------------------------|
| Lower Case    | - | Capital to Small           |
| Upper Case    | - | Small to capital           |
| Title case    | - | First character is capital |
| Toggle Case   | - | First character is small   |

**Background:-** Page के Background में colour भर सकते है। colour को हटाने के लिए No Fill मे click करेंगे।

Theme:- इसके द्वारा हम page मे theme select करके लगा सकते है।

Frames:- इसके द्वारा Frame के अन्दर side information दे सकते है व उसके अन्दर कई Frame ला सकते है।

Auto Format:- इस Option का use page में set की गयी theme में अगर कोई changes करते है तो उसको पहले जैसा कर सकते है।

Styles and Formatting:- इसके द्वारा New Style में Click करके तथा Formate Change करके new Style बना सकते है, Modify द्वारा किसी style में changing कर सकते है।

Reveal Formatting:- इसके Option का use matter में set हुयी Formatting को cheak करने के लिए किया जाता है।

# Tools Menu

Spelling and Grammar:- इसके द्वारा Document में गलत word की Spelling check कर सकते है और grammar mistakes को सही कर सकते है । Spelling mistakes मे red wavy underline show होती है और grammar mistakes मे green wavy underline show होती है। Language:- इस Option के द्वारा Language change कर सकते है। Word Count:- इस Option के द्वारा File के Total page, word, character, paragraph आदि जान सकते है।

Auto Summarize:- इसके द्वारा Summary display करता है।

Track Changes:- किसी फाइल में होने वाले changes को Highlight करने के लिए इसका use करते है।

*Campare and Merge Documents:-* किसी अन्य File को current file के साथ Merge करा सकते है।

Protect Documents:- इसके द्वारा Page को Protect कर सकते है।

Letters and Mailings:- इसके द्वारा M.S. word में बनायी गयी File या Letter को कई लोगो के पास भेजना हो तो सभी लोगो के नाम व पता सहित Letter को बार –बार लिखना पड़ेगा परन्तु Mail Merge के द्वारा इस कार्य को आसानी से किया जाता है। जब Mail Merge Open करते है, तो Mail Merge नामक window खुल कर आती है, जिसमें 3 Step होते है।

Letters $\rightarrow$ Next $\rightarrow$ Use the current documents $\rightarrow$ Next $\rightarrow$ Type a new list $\rightarrow$ Create $\rightarrow$ New add List

Letters Wizard:- इसके Letter लिखने के लिए Format के आधार पर Letter wizard open कर सकते है। Envelopes and Labels:- इसके द्वारा Address option के अन्दर अपना Address लिखते है तथा

उसे Print भी करा सकते है।

Auto Correct:- इस Option का use Automatic सही word change करने के लिए करते है। Replace मे गलत word type करके, with मे सही word type करके Add द्वारा Auto Carrect List मे जोड़ सकते है और Delete के द्वारा Entry को मिटा सकते है।

Customize:- इस Option का use Toolbars की Setting करने के लिए करते है।

Options:- इसके द्वारा M.S. Word की Default Option Set करते है या Remove करते है।

## <u>Table Menu</u>

Draw Table:- इस Option के use से Draw table का Toolbar Display होगा जिससे Draw करके Table बना सकते है। तथा Table की Line Size, Barder, Colour Change कर सकते है।

Insert Table:- दिये गये Coloum तथा Row के आधार पर Table Insert कर सकते है Auto Formate के द्वारा Table की Formating Change कर सकते है।

Insert Row:- इसके द्वारा Table में Row insert कर सकते है। तथा Select Row के पहले Blank Row insert कर सकते है।

Inser Coloum:- इसके द्वारा Table में Cooum Insert कर सकते है। हमेशा Select Coloum के पहले New Coloum Inser कर सकते है।

Delete Table:- इस Option के Use से पूरी Table Delete हो जायेगी। Delete Coloum:- इसके द्वारा Selected Coloum को Delete कर सकते है। Delete Row:- इसके द्वारा सिर्फ Selected Row को Delete कर सकते है। Delete Cells:- इसके द्वारा सिर्फ Selected Cell को Delete कर सकते है।

Select Table:- इस Option से पूरी Table Select हो जाती है। Select Coloum:- इस Option के Use से पूरे Coloum को Select कर सकते है। Select Row:- इस Option के द्वारा Row को Select कर सकते है। Merge Cell:- इस Option के Use से एक से अधिक Row आपस में मर्ज करके एक Cell बना लेते है।

Split cell:- इस Option के द्वारा हम अपनें Cell को कई Row एवं Coloum में बाट सकते है। Table Auto Format :- सबसे पहले Table बनाते है फिर Table Auto Formet में Click करने से एक Table Auto Formet Window Open होती है उसमे Table की Style Change करनें के लिये Option दिये रहते है उनमें से एक Option को Select करके OK कर देते है।

Convert:- इसका Use Documents में लिखे गये Table को Change करनें के लिये किया जाता है।

Sort:- इसका Use Table में लिखे Text के अनुसार Text को बढ़ते या घटते क्रम में करने के लिये करते है। ऐसा करने से पहले Text को Select करते है।

Farmula:- इसके द्वारा हम अपनी Table में किसी भी प्रकार के Farmula का उपयोग करके Calculation करवा सकते है। farmula के अन्दर पहले से बनाये Farmula दिये रहते है।

# Window Menu:-

New Window:- इसके द्वारा M.S. Word की Window की एक और Window बनायी जा सकती है।

Arrange All:- इस Option के द्वारा दो Window Open होने पर व्यवस्थित हो जाती है। Campare Side By:- M.S. Word की दो Window को Side मे देखनें के लिये इस Command का Use करते है।

Split:- M.S. Word की Window को दो भागों में बाटनें के लिये इस Command का Use करते है।

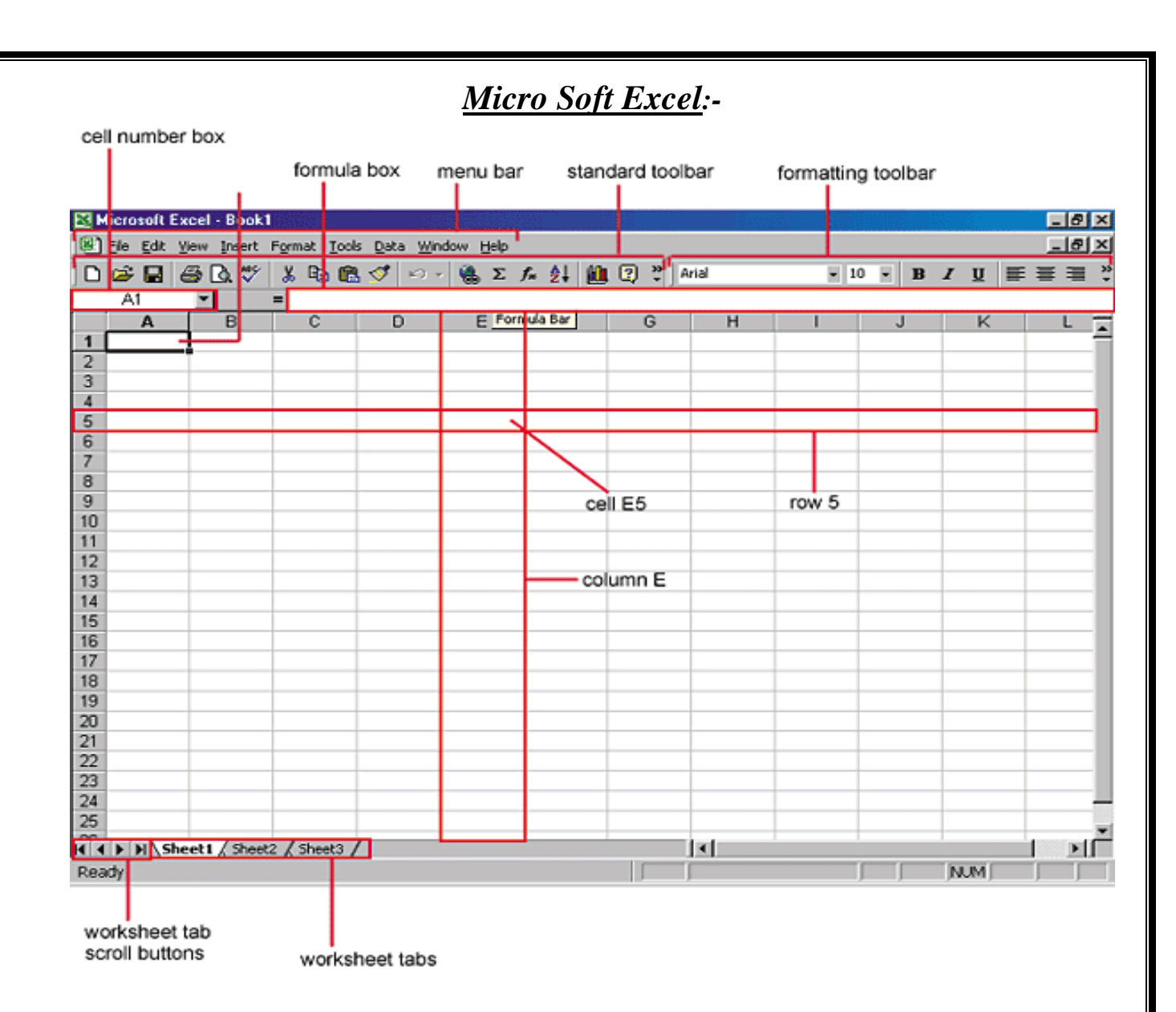

यह MS Office का एक भाग है इस Application का उपयोग Office में किया जाता है। इस Application के माध्यम से Calculation वाले कार्य कर सकते है। इसके द्वारा बनायी गयी File का **Extension .XLS** होता है। इस Application में letters या Document जैसे कार्य नहीं नहीं किये जाते है। इसके द्वारा इसके द्वारा विभिन्न प्रकार के बिल बनाये जा सकते है। MS Excel का कार्य करनें के लिये एक Workseet होती है इसे Electronic Workseet भी कहते है। क्योकि इस Worksheet में कयी Electronic Cell होते है और इन Electronic Cell का अपना एक Address होता है। जब MS Excel को Open करते है तब एक Work Book Open होती है जिसमें By Defoult तीन Work sheet होती है। MS Excel की Work Sheet में 256 Column और 65536 Row होती है।

#### To Start Ms excel-

Start→All Program→Microsoft office→Microsoft Office Excel

 Row:- सीधी लाइन में कमवार व्यवस्थित Cell के समूह को Row कहा जाता है। प्रत्येक Row के

 लिए एक संख्या तय रहती है, Row की संख्या work book के बांयी ओर दिखायी देती है। यह संख्या

 1 से 65536 तक होती है।

 Column:- Excel में बनी हुयी Table में Vertical line को Column कहा जाता है। एक Work

 Book में इनकी संख्या 256 होती है।

 Cell:- Row और Column जहाँ आपस में मिलते है वहाँ एक Cell बन जाता है।

 Active Cell:- कई Cell को Select करने पर एक white colour की cell दिखाई देती है जिसे

 Active Cell कहते है।

 Date Range:- कई Cell जितने Area में Select किये जाते है उसे Data Range कहते है।

Cell Pointer:- Excel में Work Book में Mouse के Pointer के स्थान पर Plus(+) का निशाान बना होता है जिसे Cell Pointer कहते है।

Scroll Bar:- इसमें 2 Scroll Bar होते है-

- (I) Horizontal ( लम्बवत बायी से दायी ओर खिसकाने के लिए )
- (II) Vertical ( क्षैतिज ऊपर से नीचे की ओर खिसकाने के लिए )

Work Book:- Excel की File को Work book कहा जाता है, एक workbook मे 3 worksheet होती है।

Work Sheet:- जिस पकार एक Notebook में page होते है उसी प्रकार Excel की Workbook में Sheet होती है।

Value:- Data Sheet के Cell के अन्दर लिखी हुयी गिनती Value कहलाती है।

Label:- Data Sheet में Cell के अन्दर A to Z character Label कहलाते है।

Address Bar:- यह Formula Bar मे होता है जिसमें Name Type करते है।

# <u>File Menu:-</u>

Print Area:- इस Option के द्वारा Print Area Select कर सकते है।

# <u>Edit Menu:-</u>

Fill:- इस Option का use Excel Work book में एक में Data को कई Cell में एक साथ भरने के लिए करते है।

Series:- इस Option के द्वारा Number को बढ़ते हुये क्रम में Fill किया जाता है।

Clear:- इस Option के द्वारा Selected Cell के Matter को हटा सकते है।

Delete:- इस Option के द्वारा Selected Cell, row, column को Delete कर सकते है। Delete Sheet:- इस Option का use की जा रही Sheet को delete किया जाता है। Move or Copy sheet:- इस Option के द्वारा Current sheet को किसी other book में Move अथवा copy करा सकते है।

## View Menu:-

Normal:- इस Option के द्वारा Excel का Normal View दिखाई देता है। Page Break Preview:- इस Option के माध्यम से Page Break Preview दिखाता है। Formula Bar:- इस Option के द्वारा Formula bar को लगा एंव हटा सकते है। Comments:- इस Option के द्वारा हम लगी हुयी Comments को हटाने के लिए करते है। Custam View:- इस Option से हम किसी sheet को Add करा सकते है हम यदि किसी sheet में work कर रहे है तो इस Option से directly उस Sheet में पहुच सकते है।

## Insert Menu:-

Cell:- इस Option का use Sheet में Cell जोड़ने के लिए करते है।

Row:- इस Option का use work Sheet में एक Row Insert करानें मे करते है।

Columns:- इस Option का use नया Column Insert कराने में किया जाता है।

Worksheet:- इस Option का use work sheet जोड़ने के लिए करते है।

Page Break :- इस Option के द्वारा page में Break लगा सकते है।

Function:- Excel work book में Calculation सम्बन्धी कार्य करने के लिए use करते है।

- 1. Math or String
- 2. Date
- 3. Text
- 4. Financial
- 5. Logical
- 6. Statically
- 7. Lookup or reference

# 1. Math or String:-

Sum:- इस Function के द्वारा संख्याओं को जोडा जाता है। इसमें value, cell address or cell range दी जा सकती है।

Example:- =sum(selected range)

AVERAGE():- इस function का प्रयोग दी गई संख्याओं का AVERAGE निकालने के लिए करते है। Example:- =AVERAGE(selected range)

MAX():- इस function का प्रयोग दी गई संख्याओं में सबसे बड.ो संख्या ढूंढने के लिए करते है। **Example:**- =max(selected range) MIN():- इस function का प्रयोग select की गई सख्याओं में सबसें छोटी संख्या दूढने में करते है। **Example:** =min(selected range) PRODUCT():- इस function का प्रयोग select की गई संख्याओं को गणा करने मे करते हैं। Example:- =product(selected range) SQRT():- इस Funtion की सहायता से किसी भी संख्या का SQUARE ROOT निकाला जाता है। इसके Arguments में किसी संख्या या Cell address देते है या वह संख्या देते है । जिसका SQURE ROOT निकालना होता है। **Example:-**=SORT(64) Result :- 8 Odd():- इस Function से सम संख्या को विषम संख्या में बदला जा सकता है। **Example:-**=odd(79) Result = 80Even():- इस Function से विषम संख्या को सम संख्या में बदला जा सकता है। **Example:-**=even(80) Result = 81Mod() :- इस function की सहायता से किसी भी संख्या का शेषफल निकाला जाता है। इसमें दो Arguments दिये जाते है। **Example:-**=mode(26.5) Result =1Power():- इस Funtion से किसी भी संख्या की घात की गणना की जा सकती हैं। इसमें दो Argument दिये जाते है पहली संख्या दूसरी पावर। **Example:-**=power(5,2) Result = 25

ABS():- इससे absalut value निकालते है। अर्थात यदि कोई चिन्ह लगा है। तो उसको हटा दिया जाता है। यह Argument में एक नंबर लेता है। **Example:-**-125 =abs(-125)Result = 125Fact():- इस Function कि सहायता से किसी भी संख्या का Factorial number निकाल सकते है। Factorial Number होता है। यह Argument में एक नंबर लेता है। जैसे 5 का Factorial होता है। 1\*2\*3\*4\*5=120 Example: - =fact (5) Result = 120Int():- इस function से किसी भी संख्या की Integer value निकाल सकते है। यह Argument में एक नंबर लेता है। **Example:-**=int(123.34)Result=123 **Text Function:-**Upper ():- यह Function lower case के अक्षर को बड अक्षर में बदलता है। Syntax: =UPPER(TEXT) Example:- UPPER("micro computer") **Result:- MICRO COMPUTER** Lower():- यह Function UPPER case के अक्षर को LOWER CASE अक्षर में बदलता है। Syntax: =LOWER(TEXT) Example:- LOWER("MICRO COMPUTER") Result:- micro computer

 Proper():- यह Function text को proper case में सेट करता है।

 Syntax: =proper(TEXT)

 Example:- proper("MICRO COMPUTER")

 Result:- Micro Computer

# Date Or Time Function:-

Date:-

Now():- यह Function Computer की current date and Time देता है। =NOW() OUT PUT= 10/20/2012 19:16

Day( ):- यह Function DATE से दिन निकालता है।

Syntax:- day(date)

Example =day(10/20/2011)

Output=20

Month():- यह Function DATE से महीना निकालता है।

Syntax:- month(date)

Example =month (10/20/2011)

Output=10

Year():- यह Function DATE से वर्ष निकालता है।

Syntax:- year(date)

Example = year (10/20/2011)

Output=2011

Today():- यह Function current date output में देता है।

=today()

Output:- 10/20/2011

# <u>Format Menu:-</u>

Cell:- sheet में formatting करने से सम्बन्धित यह सबसे प्रमुख command है इसमे किसी एक Cell या पूरी Sheet को Formate करने के लिये कई Option दिये होते है।

| (I) Number   | (II) Alignment  |
|--------------|-----------------|
| (III) Font   | (IV) Border     |
| (V) Patterns | (VI) Protection |

Row, Column:- इसके अन्तर्गत Row तथा Column को Hide, Unhide करने के लिये प्रयोग किया जाता है।

Sheet:-

(i) Rename:- worksheet को Rename कर सकते है।

(ii) Hide:- worksheet को Hide करने के लिये इस Option का use करते है।

(ii) Unhide:- Hide की हुयी worksheet को unhide करा सकते है।

(iii) Background:- worksheet में background भी लगा सकते है, उसे Print भो करा सकते है।

(iv) Tab Colour:- Open sheet के Tab का Colour change कर सकते है।

Auto Format:- सबसे पहले कोई workbook बनाकर उसको select करते है फिर Auto format मे click करकें उसमें Auto format के कई Option रहते है उनमें से किसी एक Option में Click करते है। जिससे हमारी workbook भी उसी Style में format हो जायेगी।

Conditional Formating:- इसका use table को format करने मे किया जाता है। worksheet पर लिखी हुयी value पर text की formatting Condition लगाई जाती है जिससे Marksheet आदि बनाते समय योग के Number को दर्शाना सरल हो जाता है।

Style:- इस Option के द्वारा cells की Formatting को cheak कर सकते है।

#### Tools Menu:-

Goal Seek:- इस Option का use संख्याओं के योग को कम या ज्यादा करने में किया जाता है। Formula Auditing:- Sheet में प्रयोग किये गये Formula किन–किन Cell पर लगे है उनको Show कराने के लिये इस Option का use करते है।

#### Data Menu:-

Sort:- इस Option का use Table में प्रयोग किये गये Data को आरोही व अवरोही क्रम में लगाने के लिये किया जाता है।

Filter:- इस Option का use Table मे प्रत्येक Row तथा Column को Filter अर्थात एक Group में रखकर उन्हें बाद मे किसी भी Data की शर्त के अनुसार देखा जा सकता है।

Form:- इस Option का use Text को Insert करने के लिए करते है।

Subtotal:- इस Option का use Table में किसी भी Data को कंमाक अनुसार Total करके

Validation:- use की जा रही Sheet में Value भरने के लिए शर्त निर्धारित करने के लिए Validation Command का use करते है। इसके द्वारा प्रत्येक Cell तथा पूरी Sheet के लिये प्रतिबन्ध लगा सकते है तथा गलत Entry होने पर alert नामक Option window मे text लिखकर स्वंय की window बनायी जा सकतो है।

Table = नाने के लिए करते है।Text to Column:- इस Option का use Excel मे लिखे गये Text को Column के रूप मेंChange करने के लिये किया जाता है यदि किसी एक Cell में Cell कर क्षमता से अधिक Text लिखदिया गया है, और कई Cell मे Change करना हो तो इस Option का use करते है।Consolidate:- इस Option का use अलग – अलग sheet में लिखे हुये Number को किसी तीसरीSheet में जोड़ने, घटाने आदि के लिये करते है।Group and Outline:- इस Option का use अलग – अलग sheet में लिखे हुये Number को किसी तीसरीSheet में जोड़ने, घटाने आदि के लिये करते है।Group and Outline:- इस Option का use करके कई Column या Row को एक Group मे रखाजा सकता है। इस प्रकार excel में बनायी गयी Sheet के आकार को छोटा करके रखने के लियेकरते है।Pivot Table & Pivot Chart Report:- इस Option का use Pivot Table बनाने के लिये कियाजाता है।Window Menu:-New Window:- इस Option का use नई window insert कराने के लिए करते है।Arrange:- इस Option का use नई window insert कराने के लिए करते है।Аrrange:- इस Option का use नई window insert कराने के लिए करते है।Аrrange:- इस Option का प्रयोग सभी window को एक साथ single screen पर show कराने के लिए करते है।

Hide:- इसका प्रयोग किसी भी window को hide कराने के लिए करते है।

Unhide:- इसका प्रयोग hide की गई window को unhide करने के लिए करते है।

Split:- इसका प्रयोग किसी भी window को किसी भी point से slipt करने के लिए करते है।

Freeze Panes:- इसका प्रयोग किसी भी window को किसी भी point से Freeze करने के लिए करते है। Freeze करने पर उस ऐरिया को मूव नही किया जा सकता है।

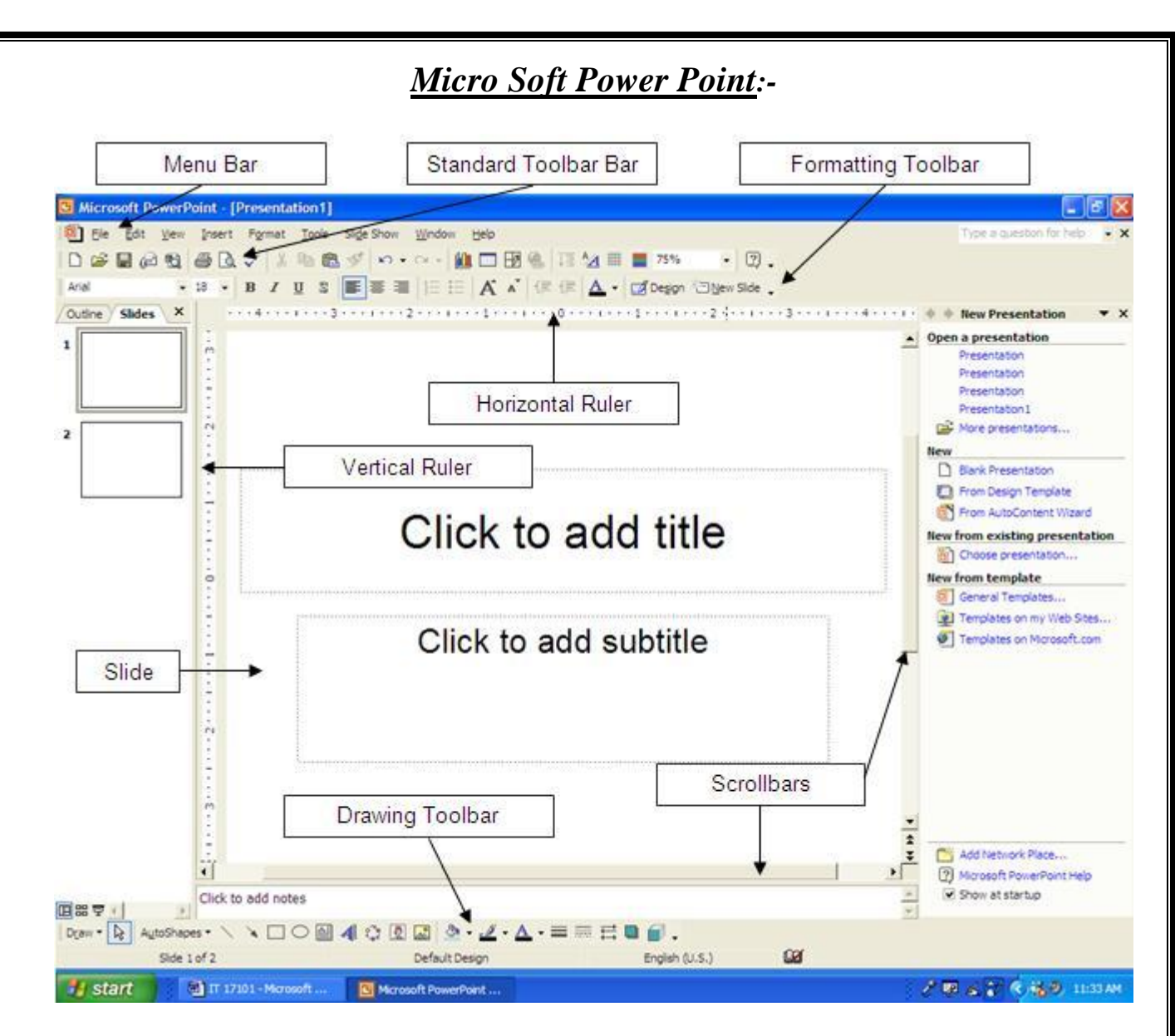

Power point Ms Office का Part है। जिसके द्वारा Slide पर आधारित एक Presentation तैयार कर सकते है इसका use Slide तैयार करने में, उनमें Text डालने तथा Graphics तथा Picture जैसे wordart, Clipart आदि डालने के लिए करते है Slide बनाते समय Music को भी Add करा सकते है। इसके द्वारा बनायी गयी File का Extension .ppt होता है।

New Presention and slide Selection

Power point के अन्तर्गत किसी भी Presention को तैयार करते है। सबसे पहले New File Open करने के लिये 3 Option होते है।

- 1) Blank Presention
- 2) Slide From Design template
- 3) Presention

Blank Presention:- इसके द्वारा Slide Open होती है। इसमे कोई Design नही होती है। Slide From Design template:- इसमें New Slide के लिये अनेक Design दी होती है जो किसी भी Slide में Background के रूप में आती है। तथा प्रत्येक Design में में text लिखने की Slide मी दी होती है।

Presention:- इसमें Presention के अन्तर्गत महत्वपूर्ण Project से सम्बन्धित Design, Text Formating window खुलकर आती है।

Layout:- इस Option का use Select की गयी Slide का नया Layout Select कर सकते है। Slide Show (F<sub>5</sub>) :- इस command के द्वारा बनाई गई slide को show किया जाता है।

# How to make a presentation

1. File Menu  $\rightarrow$  New option पर क्लिक करने पर New Presentation नाम की विंडो आती है।

2. आवश्यकता के अनुसार presentation को चुनते है।

3. इसके बाद Layout नाम की विंडो आती है। जिससे आवश्यकता के अनुसार Slide को चुनते है।

4. इस Slide में विभिन्न प्रकार के sound ,Picture, movie , Text आदि को insert करते है। इसके बाद इन Object में विभिन्न प्रकार के Effect प्रभावद्ध लगाकर एक प्रभावशाली presentation तैयार किया जाता है।

5. एक presentation में एक से अधिक Slide हो सकती है।

6. Presentation को Show कराने के लिये slide Show Option का प्रयोग करते है।

7. पावर पाइंट में जो फाईल बनती है। या presentation को जब Save किया जाता है। तो उस फाईल का Extension .PPT होता है।

8. Presentation का shortcut ctrl+ N है। इसको Standard Tool Bar के न्यू बटन पर क्लिक करके नये presentation को खोला जा सकता है।

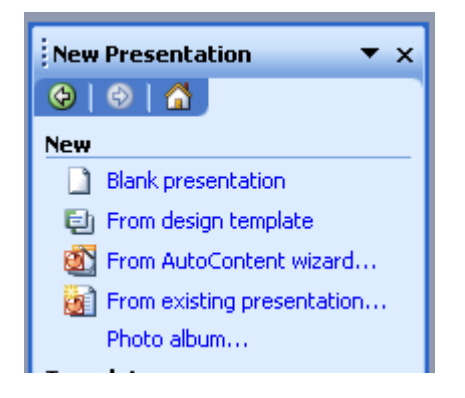

Presentation में नई Slide को जोडनाः-

Presentation में नई Slideको जोडने के लिये View Menu के Slide Shorter Option को खोलते

है। उसकी सहायता से निम्न प्रकार से नई Slide को जोडा जा सकता है।

1. Insert Menu  $\rightarrow$  New Slide

2. Right click on Slide Shorter  $\rightarrow$  Click on New Slide

3. Shortcut Key Ctrl+M

Presentation से Slide को हटानाः- presentation से कोई Slide को निम्न प्रकार से Delete किया जा सकता है।

1. Edit Menu  $\rightarrow$  Delete Slide

2. Select Slide  $\rightarrow$  press delete key

3. Right click on slide  $\rightarrow$  delete

Slide Show:- presentation तैयार करने के बाद उसको Show करने के लिये निम्न Option होते है।

1. Slide Show menu→ View Show पर क्लिक करने पर Slide Show हो जाता है।

2. View Menu  $\rightarrow$  View Show पर क्लिक करने पर Slide Show होता है।

3. Shortcut key F5 को press करने पर Slide Show होता है।

इनकी सहायता से हम अपने presentation की प्रस्तुतिकरण कर सकते है।

Slide Show का End करनाः-

Slide show को रोकने के लिये दो Option होते है।

1. Right click on slide show  $\rightarrow$  end show

2. Press Esc key

इन दोनों से Slide Show को रोक सकते है।

एक Slide से दूसरी स्लाईड पर जानाः-

Right Click on slide Show  $\rightarrow$  Goto  $\rightarrow$  select Slide No

Slide Sorter :- View Menu के Slide sorter sub menu से presentation की सभी स्लाईड को एक साथ देख सकते है। इस View से निम्न कार्य होते है।

1. Presentation में नई स्लाईड को जोड सकते है।

2. स्लाईड को डिलिट कर सकते है।

3. स्लाईड की कॉपी कर सकते है।

4. स्लाईड को एक स्थान से दूसरे स्थान पर मूव करा सकते है।

5. स्लाईड का बैकग्राउड कलर बदल सकते है।

- 6. स्लाईड का रिहर्सल टाईम देख सकते है।
- 7. एक स्लाईड से दूसरी स्लाईड पर आसानी से जा सकते है।
- 8. स्लाईड में स्पीकर नोट लगा सकते है।
- 9. स्लाईड को जूम (Zoom) कर सकते है।

10. स्लाईडस में Slide Transition Effect लगा सकते है।

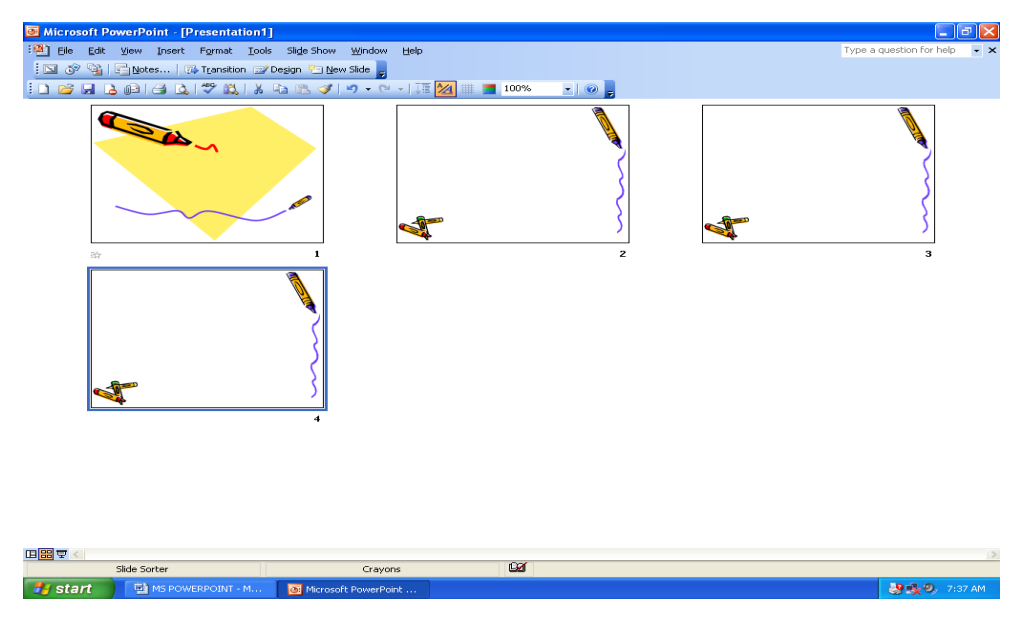

### **Rehearse Timings:-**

Presentation बनाने के बाद उसकी सभी स्लाईडस को शो करने के लिये एक टाईम सेट किया जाता हैं जिसे स्लाईड का रिहार्सल टाईम कहा जाता ह। इसको सेट करने के बाद Automatically स्लाईड निश्चित समय के बाद बदल जाती है। जिससे presentation Effective हो जाता है।

स्लाईड में Rehearse Timings set करनाः-

स्लाईड में दो प्रकार से Rehearse Timings को सेट किया जाता है।

1. Slide Show menu → Rehearse Timings पर क्लिक करते है । तो Slide Show होना स्टार्ट होता है। और उसके साथ एक Rehearse Timings नाम की एक टूलबार आती है।

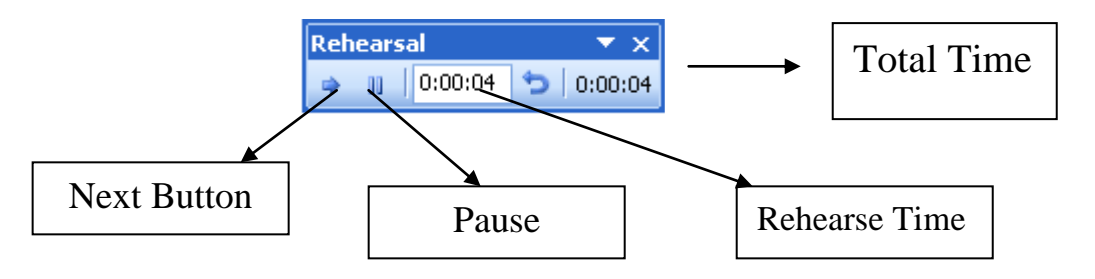

Next Button:- एक स्लाईड का टाईम सेट करने के बाद Next Button पर क्लिक करते है। तो अगली स्लाईड आ जाती है। और वह शो होना स्टार्ट हो जाता है।

Pause Button:- इस बटन से Rehearsal Time को pause किया जा सकता है।

टूलबार में रिहार्सल टाईम शो होता है। दांये तरफ Total presentation का टोटल रिहार्सल टाईम शो होता है।

Custom Animation: - इस आपशन से स्लाईड के एक एक object पर विभिन्न प्रकार का Animation लगा सकते है।

Custom Animation में चार प्रकार के Effect होते है।

1. Entrance Effect:- इस Effect से object को स्लाईड शो के दौरान effect के साथ प्रवेश दिया जाता है। जिसस पजेन्टेशन प्रभावी हो जाता है।

2. Emphasis Effect:- object को स्लाईड पर हाईलाईट करने के लिये यह Effect लगाया लाता है।

3. Exit Effect:- इस से object को स्लाईड शो के दौरान स्लाईड से Exit Effect के साथ हटाया जाता है।

4. Motion Paths :- इस Effect से Object को स्लाईड पर एक स्थान से दूसरे स्थान पर विभिन्न प्रकार से मूव करा सकते है।

Effect set करने के बाद यह निर्धारित किया जाता है। कि उसको कैसे स्टार्ट होना है। effect को तीन प्रकार से स्टार्ट किया जाता है।

1. On Click :- इसमें Effect क्लिक करने पर आता है।

2. With Previous:- इसमें Effect पिछले Effect के साथ आता है।

3. After Previous :- इसमें Effect पिछले Effect के बाद आता है।

Direction option में Effect की दिशा को निर्धारित किया जाता है।

Effect की स्पीड को भी निर्धारित किया जाता है। इसमें पाँच प्रकार की स्पीड होती है।

Very Fast, Fast, Medium, Slow, Very Slow

Re Order :- इस Button से Effect को re order किया जा सकता है।

Remove Button से Effect को हटा सकते है।

Effect को सेट करने के बाद Play करके देख सकते है। सभी आब्जेक्ट पर ईफेक्ट लगाने के बाद स्लाइड शो करके देख सकते है।

|     |                    | Custom Animation 🔹 🗙                                                            |
|-----|--------------------|---------------------------------------------------------------------------------|
|     |                    | 🐵   🐵   🐔                                                                       |
|     |                    | 🔂 Add Effect 🔻 🏝 Remove                                                         |
| ≣★  | <u>E</u> ntrance   | ▶ ify effect                                                                    |
| *** | E <u>m</u> phasis  |                                                                                 |
| ★   | E <u>×</u> it      | ▶ erty:                                                                         |
| 츕   | Motion <u>P</u> at | hs ▶ d:                                                                         |
|     |                    | Select an element of the slide,<br>then click "Add Effect" to add<br>animation. |
|     |                    | Re-Order 🖶 Play 🖳 Slide Show                                                    |
|     |                    | AutoPreview                                                                     |

# Slide Transition Effect:-

एक Presentation में एक से अधिक स्लाईडस होती है। यह effect दो स्लाईड के बीच में लगाया जाता है। या स्लाईड स्टार्ट होने के पहले आता है। इससे यह पता लगता है। कि एक स्लाईड खत्म हो रही है। और नई स्लाईड आ रही है। एक स्लाईड में एक ही Transition Effect लगाया जाता है। इसमें इसकी स्पीड एवं साउड को भी सेट किया जाता है। इसमें विभिन्न प्रकार के साउंड होते है। आवाज को रिकार्ड करके भी इसमें सेट किया जा सकता है।

Effect को क्लिक करने पर शो होना है। या Automatically शो होना है। यह निर्धारित किया जाता है।

Automatically में यह निर्धारित किया जाता है। कि यह Effect कितने समय बाद शो होना है। इसी को स्लाईड Rehearsal Time कहा जाता है।

Slide Transition Effect set करना :-

Slide Show  $\rightarrow$  Slide Transition पर क्लिक करन पर निम्न डायलाग बाक्स आता है।

| Slide Transition                    |
|-------------------------------------|
|                                     |
| Apply to selected slides:           |
| No Transition                       |
| Blinds Horizontal                   |
| Blinds Vertical                     |
| Box In                              |
| Box Out                             |
| L                                   |
| Modify transition                   |
| Speed:                              |
| Fast 💌                              |
| Sound:                              |
| [No Sound]                          |
| Loop until next sound               |
| Advance slide                       |
| 🗹 On mouse click                    |
| Automatically after                 |
| 00:04.3 😂                           |
| Apply to All Slides                 |
| Play 🖳 Slide Show                   |
| ✓ AutoPreview                       |
|                                     |
| जरके Effect को चेक किया जा सकता है। |
|                                     |

Apply to all slides button पर क्लिक करके उस Effect को प्रजेन्टेशन की सभी Slide मे सेट किया जाता है।

Slide Show Button करके उस Slide को शो करा सकते है।

Action Buttons: - Action Buttons को Slide पर सेट करके प्रजेन्टेशन को बहुत प्रभावशाली बना सकते है। इनकी सहायता से किसी भी प्रोग्राम को Slideपर लिंक कर सकते है। एवं Home, Help, Information, Next, Previous, End, File, Sound, Return, Movie Buttons को लिंक कर सकत है।

स्लाईड में टेबिल को जोड़नाः— स्लाईड में डाटा को शो करने के लिये टेबिल का प्रयोग किया जाता है। Insert menu → Table आपशन पर क्लिक करने पर insert Table नाम का डायलॉग बाक्स आता है। इसमें

कॉलम एवं रो की संख्या को insert करके वा Button पर क्लिक करते है। और टेबिल का निर्माण हो जाता है। पावर पाइंट के आपशन की सहायता से विभिन्न प्रकार के Effect लगा सकते है।

| Insert Table               |        |
|----------------------------|--------|
| Number of <u>c</u> olumns: | ОК     |
| Number of rows:            | Cancel |
| 2                          |        |

स्लाइड में ग्राफ या चार्ट को जोड़नाः– ग्राफ या चार्ट का प्रयोग करके डाटा को स्लाईड कि सहायता से शो किया जाता है।

Insert menu → Chart Option पर क्लिक करने पर chart and datasheet window आती है। डाटा सीट ने टेम्पलेट डाटा होता है। जिसको बदल कर उसमे अपने डाटा को इनपुट किया जाता है। जिससे चार्ट अपने आप बन जाता है। Chart पर राईट क्लिक करके चार्ट में विभिन्न प्रकार के परिवर्तन कर सकते है। जैसे चार्ट आपशन, चार्ट टाईप, चार्ट डाटा सीट आदि।

Slide Show Menu से विभिन्न प्रकार के ऐनिमेशन लगाकर उसे सजीव रूप दे सकते है।

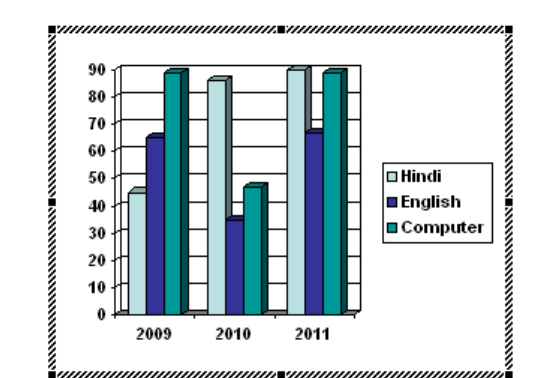

Mark Sheet

| 🗰 Prese | ntation1 - D | atasheet |      |      |   |   | × |
|---------|--------------|----------|------|------|---|---|---|
|         |              | Α        | В    | С    | D | E | ^ |
|         |              | 2009     | 2010 | 2011 |   |   |   |
| 1 📶     | Hindi        | 45       | 86   | 90   |   |   | ≡ |
| 2 📶     | English      | 65       | 35   | 67   |   |   |   |
| 3 📶     | Computer     | 89       | 47   | 89   |   |   |   |
| 4       |              |          |      |      |   |   | ~ |
| 1       |              |          |      |      |   |   |   |

# Slide में Movie or Sound लगाना :-

MS PowerPoint में एक Effective presentation तैयार किया जा सकता है। अर्थात् इसकी सहायता से अपने विचारो को आसानी से समझाया जा सकता है।

इसकी स्लाईड को Movie or Sound से जोडा जा सकता है। इसके जोडने के निम्न स्टेप है।

1. Insert Menu  $\rightarrow$  Movies or Sound

| _                          |                             |
|----------------------------|-----------------------------|
| Mo <u>v</u> ies and Sounds | Movie from Clip Organizer   |
| ( <u>)</u> C <u>h</u> art  | Movie from <u>F</u> ile     |
| Table                      | Sound from Clip Organizer   |
| 😞 Hyperlink Ctrl+K         | Sou <u>n</u> d from File    |
| <b>Š</b>                   | Play <u>⊂</u> D Audio Track |
|                            | <u>R</u> ecord Sound        |

आवश्यकता के अनुसार Option को चुनते है। यदि साउड को जोड़ना होता है। तो sound From File पर क्लिक करते है। तो Insert Sound नाम का डायलॉग बाक्स आता है। जिसमे से साउड फाईल को चुनकर ok Button पर क्लिक करते है। और एक डायलॉग बाक्स आता है। जिसमे यह निर्धारित करना होता है। कि साउंड कब बजना है। इसमें दो Option होते है।

- 1. Automatically
- 2. When Clicked

Automatically में साउंड Slide शो के बाद स्वतः स्टार्ट हो जाता है।

When Clicked में साउंड तब बजता है। जब उस के आईकन पर क्लिक करते है।

साउंड आईकन के रूप में Slide में जुडता है।

Movie को जोडने के लिये भी यही प्रकिया होती है। इसमे केवल यह निर्धारित करना पडता है। कि मूवी को कहाँ से जोडना है।